Институт Горно – металлургический имени О.А. Байконурова

Кафедра «Маркшейдерское дело и геодезия»

Куатбеков Алмаз

## **ДИПЛОМНЫЙ ПРОЕКТ**

На тему: «Обработка аэроснимков с помощью современных программных обеспечений для создания ЦММ»

5В071100 – Геодезия и картография

Алматы 2019

Кафедра: «Маркшейдерское дело и геодезия»

### допущен к защите

Заведующий кафедрой МДиГ ДОП ЩЕН К ЗАЩИРНО доктор насильзниту имБК.В. Имантеакипова корночлеталлургуческий институт им. О.А. Байконурова

#### ПОЯСНИТЕЛЬНАЯ ЗАПИСКА

к дипломному проекту

На тему: «Обработка аэроснимков с помощью современных программных обеспечений для создания ЦММ»

5В071100 - Геодезия и картография

Выполнил

Куатбеков А.

Научный руководитель

Кыргизбаева Г.М

« 13 » 2019 г 05

Алматы 2019

Институт: Горно – металлургический имени О.А. Байконурова Кафедра: «Маркшейдерское дело и геодезия» Шифр и наименование специальности: 5В071100 – «Геодезия и картография»

**УТВЕРЖДАЮ** 

Б.Б. Имансакипова

PhD доктор

2019 г

Заведующий кафедрой МДиГ

05

«14

### ЗАДАНИЕ

#### на выполнение дипломного проекта

студенту Куатбекову А..

Тема: «Обработка аэроснимков с помощью современных программных обеспечений для создания ЦММ»

Утверждена приказом по университету № 1113-б от «08» 10.2018 г.

Срок сдачи законченного проекта « 14 » 05 2019 г

Исходные данные к дипломному проекту:

1. Технические характеристики вертолета К-26

2. Технические характеристики вертолета Beechcraft King Air

3. Технические характеристики без пилотника Air-Con 2

Перечень подлежащих разработке в дипломном проекте вопросов или краткое содержание дипломной работы:

а) Технология производства цифровой аэрофотосъемки

б) Обработка аэроснимков с помощью современных программных обеспечений для создания ЦММ (ортофотоплан и геомозайка)

в) Сравнительный анализ обработки аэррофотоснимков в различных программных продуктах

Рекомендуемая основная литература:

1. Климов О.Д., Калугин В.В., Писаренко В.К. Практикум по прикладной геодезии - М.: Недра, 1991;

2. Багратуни Г.В., Ганьшин В.Н., Данилевич Б.Б. Инженерная геодезия М.: Недра, 1984

3. Курченко Н.Ю., Ильченко Я.А., Труфляк Е.В. Разработка программного обеспечения для обработки снимков, полученных с беспилотных летательных аппаратов. Краснодар. 2019. С.11-13.

4. Власова Н.В., Воробьева И.Б. Возможности применения БПЛА при мониторинговых исследованиях природных комплексов на законсервированных участках горных работ. Материалы Всероссийской научно-практической конференции Иркутск, 2018 г. С.34-37.

## ГРАФИК

#### подготовки дипломного проекта

| Наименование разделов, перечень разрабатываемых вопросов                                                                     | Срок представления научному руководителю | Примечание |
|----------------------------------------------------------------------------------------------------|------------------------------------------|------------|
| Геодезия                                                                                                    | 29.04.2019                               |            |
| Обработка аэроснимков с<br>помощью современных<br>программных обеспечений для<br>создания ЦММ (ортофотоплан и<br>геомозайка) | 29.04.2019                               |            |

#### Подписи

# консультантов и нормоконтролера на законченный дипломный проект с указанием относящихся к ним разделов проекта

| Наименование разделов                                                                                                    | Научный руководитель,<br>И.О.Ф.<br>(уч. степень, звание) | Дата<br>подписания | Подпись |
|----------------------------------------------------------------------------------------------------|----------------------------------------------------------|--------------------|---------|
| Геодезия                                                                                                    | Г.М.Кыргизбаева, к.т.н.,<br>ассис.профессор              | 13.05.2019         | Bit     |
| Обработка аэроснимков<br>с помощью современных<br>программных<br>обеспечений для<br>создания ЦММ<br>(ортофотоплан и<br>геомозайка) | Г.М.Кыргизбаева, к.т.н.,<br>ассис.профессор              | 13.05.2019         | Hent    |
| Нормоконтролер                                                                                                    | Ж.М.Нукарбекова, м.т.н.,<br>ассиетент                    | 13.05 19           | per     |

| Заведующий кафедрой                       | Б. Б. Имансакипова |
|-------------------------------------------|--------------------|
| Научный руководитель                      | Г.М.Кыргизбаева    |
| Задание принял к исполнению обучающийся _ | Куатбеков А.       |

2019 г. « 13 » 05

Дата

### АҢДАТПА

Дипломдық жұмыста жердің сандық модельдерін құру үшін заманауи бағдарламалық өнімдерді қолдана отырып, аэротүсірілімдерді өңдеу бойынша кешенді міндеттер қарастырылған.

Ұшқышсыз ұшу аппараттары жүзеге асыратын жерді өлшеу және аэрофототүсіру бүгінгі күні геодезия және картография саласындағы көптеген мәселелердің өзекті және тиімді шешімі болып табылады.

Геодезиядағы ұшқышсыздан алынған деректер мамандандырылған бағдарламалық қамтамасыз етуде өңделеді және құрылысты жобалауда, сандық және электрондық карталарды жасауда, жергілікті жердің топографиялық жоспарларын құрастыруда негіз болып табылады.

#### АННОТАЦИЯ

В дипломной работе рассмотрен комплекс задач по обработке аэроснимков с применением современных программных продуктов для создания цифровых моделей местности.

Измерения и аэрофотосъемка местности, осуществляемые беспилотными летательными аппаратами, на сегодняшний день являются актуальным и рентабельным решением большинства вопросов в области геодезии и картографии.

Полученные данные с беспилотника в геодезии обрабатываются в специализированном программном обеспечении и являются основой в проектировании строительства, создании цифровых и электронных карт, составлении топографических планов местности.

#### ANNOTATION

In the diploma work is considered a set of tasks to process aerial images using advanced software for creating digital terrain models.

Measurements and aerial photography of the terrain, carried out by unmanned aerial vehicles, are today a topical and cost-effective solution to most issues in the field of geodesy and cartography.

The data obtained from a drone in geodesy are processed in specialized software and are the basis in the design of construction, the creation of digital and electronic maps, and the preparation of topographical plans of the area.

## СОДЕРЖАНИЕ

| ВВЕДЕНИЕ                                                         | 9  |
|------------------------------------------------------------------|----|
| 1 Аэрофотосъёмка                                                 | 10 |
| 1.1 Технология производства цифровой аэрофотосъемки              | 10 |
| 1.2 Аэрофотосъемочное оборудование                               | 12 |
| 1.3 Воздушные суда                                               | 13 |
| 1.3.1 Аэрофотосъемочный самолет Ан-30                            | 14 |
| 1.3.2 Самолет Ан-2                                               | 15 |
| 1.3.3 Самолет KingAir                                            | 16 |
| 1.3.4 Вертолет Ка-26                                             | 17 |
| 1.3.5 Беспилотник Air-Con 2                                      | 18 |
| 1.3.6 Беспилотник Air-Con 4                                      | 19 |
| 2 Обработка аэроснимков с помощью современных программных        |    |
| обеспечений для создания ЦММ (ортофотоплан и геомозайка)         | 21 |
| 2.1 Основные этапы процесса аэрофотосъемки с использованием БПЛА | 21 |
| 2.2 Обработка данных аэрофотосъемки средствами открытого пакета  |    |
| OpenDroneMap                                                     | 27 |
| 2.3 Обработка данных аэрофотосъемки в программном обеспечении    |    |
| PHOTOMOD                                                         | 30 |
| 2.4 Обработка данных аэрофотосъемки средствами открытого пакета  |    |
| DroneDeploy 3D                                                   | 32 |
| 2.5 Обработка данных аэрофотосъемки в программном обеспечении    |    |
| Pix4Dmapper                                                      | 33 |
| 2.6 Сравнительный анализ обработки аэррофотоснимков в различных  |    |
| программных продуктах                                            | 35 |
| ЗАКЛЮЧЕНИЕ                                                       |    |
| СПИСОК ЛИТЕРАТУРЫ                                                |    |
| Приложение А                                                     |    |
| Приложение Б                                                     |    |
| Приложение В                                                     |    |
| Приложение Г                                                     |    |
| Приложение Д                                                     |    |
| Приложение Е                                                     |    |
| Приложение Ж                                                     |    |
| Приложение 3                                                     |    |
| Приложение И                                                     |    |

#### введение

За последние 10-15 лет в Казахстане и в ряде зарубежных стран активное применение получили продукты аэрофотосъемки, получаемые при помощи беспилотных летательных аппаратов (БПЛА).

Измерения и аэрофотосъемка местности, осуществляемые беспилотными летательными аппаратами, на сегодняшний день являются актуальным и рентабельным решением большинства вопросов в области геодезии и картографии.

БПЛА для геодезии, пролетая по заданному маршруту как в автоматическом, так и полуавтоматическом режиме, получает точные и достоверные фото и видеоматериалы об особенностях рельефа местности, на которой будут проводиться строительные работы, совершает наземное лазерное сканирование, проводит геологоразведку, мониторинг зданий и сооружений. Полученные данные с беспилотника в геодезии обрабатываются в специализированном программном обеспечении и являются основой в проектировании строительства, создании цифровых и электронных карт, составлении топографических планов местности.

Значительный вклад БПЛА вносят в проведение инженерно-геодезических для строительства. Беспилотник для изысканий геодезии предоставляет специалистам данные, позволяющие изучить рельеф интересующей местности и разработать проектирование строительства с учетом рационального использования И охраны окружающей среды, прогнозировать изменения природной среды участка под воздействием строительства и эксплуатации предприятий.

#### 1 Геодезия

#### 1.1 Технология производства цифровой аэрофотосъемки

аэрофотосъемка классический способ Цифровая \_ дистанционного зондирования Земли с использованием цифровых технологий. Современные аэрофотосъемочные системы позволяют получать аэрофотоснимки любого разрешения, пространственного которых основе создаются на геопространственные продукты: цифровые модели местности; цифровые модели рельефа; цифровые карты и планы; цифровые ортофотопланы; пространственные модели местности и объектов, составляющие основу географических баз данных в ГИС-технологиях используемых в следующих основных направлениях [1]:

– картографическое обеспечение оборонных нужд страны, создание и обновление топографических карт и планов всего масштабного ряда;

– природоресурсный и экологический мониторинг окружающей среды, создание тематических и экологических карт, контроль недрапользования;

– мониторинг зон чрезвычайных ситуаций природного и техногенного характера, технологии управления рисками чрезвычайных ситуаций;

– сельскохозяйственный мониторинг, водный, лесной и другие виды кадастров;

создание кадастра объектов недвижимости;

 инфраструктурные ГИС-проекты субъектов топливно-энергетического комплекса и недрапользователей;

– планирование и управление территориями и т. д.

Главные достоинства цифровых аэроснимков, получаемых в ходе дистанционного зондирования – их большая обзорность и одномоментность. Они покрывают обширные, в том числе труднодоступные, территории в один момент времени и в одинаковых физических условиях. Снимки дают интегрированное и вместе с тем генерализованное изображение всех элементов земной поверхности, что позволяет видеть их структуру и связи. Очень важное достоинство – повторность съемок, т.е. фиксация состояния объектов в разные моменты времени и возможность прослеживания их динамики.

При изготовлении цифровых аэросъемочных камер приходится выпускать камеры с небольшими размерами матриц или использовать специальные приемы по объединению кадров, полученных с разных матриц. Для камер UltraCam изображения, из которых собирается снимок, получены из разных объективов, но съемка синхронизируется таким образом, что центры проекций этих изображений (положение объективов) совпадают. Следовательно, подход к комбинированию изображений у камеры Ultracam является более честным и точным с фотограмметрической точки зрения.

| 0_0 | 0 | 1_0 | 1 | 0_1 |            |
|-----|---|-----|---|-----|------------|
| 6   |   | 10  |   | 7   | 5          |
| 2_0 | 4 | 3_0 | 5 | 2_1 | ht Directi |
| 8   |   | 11  |   | 9   | EI         |
| 0_2 | 2 | 1,1 | 3 | 0_3 | +          |

Рисунок 1. Получение виртуального снимка в камерах UltraCam

Размер кадров цифровых камер прямоугольный. Такие камеры можно по разному монтировать на носителе (самолете). Для обеспечения большего захвата при маршрутной съемке или для экономии горючего при площадной съемке цифровые камеры монтируются длинной стороной поперек движения носителя, как показано на рисунке 2.

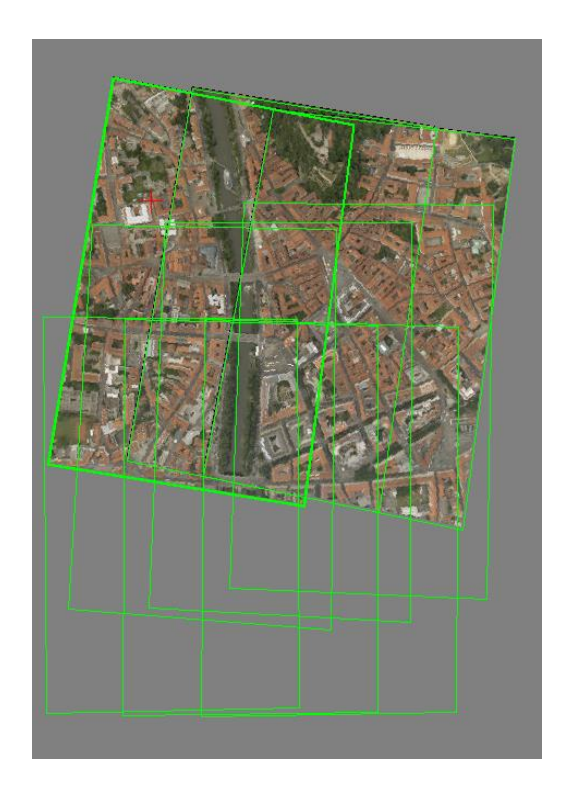

Рисунок 2. Съемка производится длинной стороной поперек маршрута

Важной характеристикой цифровой съемки является ее качество. Большинство современных цифровых камер позволяют получать снимки с глубиной цвета более 8 бит на канал, это позволяет рассмотреть детали в тенях,

недоступные при аналоговой съемке. Некоторые камеры позволяют получать снимки и в инфракрасных (ближнем и дальнем) диапазонах. В простейшем случае (цифровые камеры малого и среднего форматов) цветное изображение получается прямо при съемке с помощью т.н. байеровской матрицы. Светочувствительная матрица содержит 25 % красных элементов, 25 % синих и 50 % зелёных элементов.

Для получения цветного изображения используются алгоритмы использующие специальную (дебайеризация), интерполяцию И фильтры повышения четкости изображения. С точки зрения фотограмметрической точности эффект такой обработки мало изучен, но, при использовании площадных корреляторов не приводит к уменьшению точности.

Для снижения стоимости производители камер UltraCam устанавливают в камеры кроме черно-белых матриц большого разрешения цветные матрицы меньшего разрешения. Для получения цветного изображения большого разрешения в этом случае необходимо использовать алгоритм паншарпенинга (pan-sharpening), который показан на рисунке 3 [2].

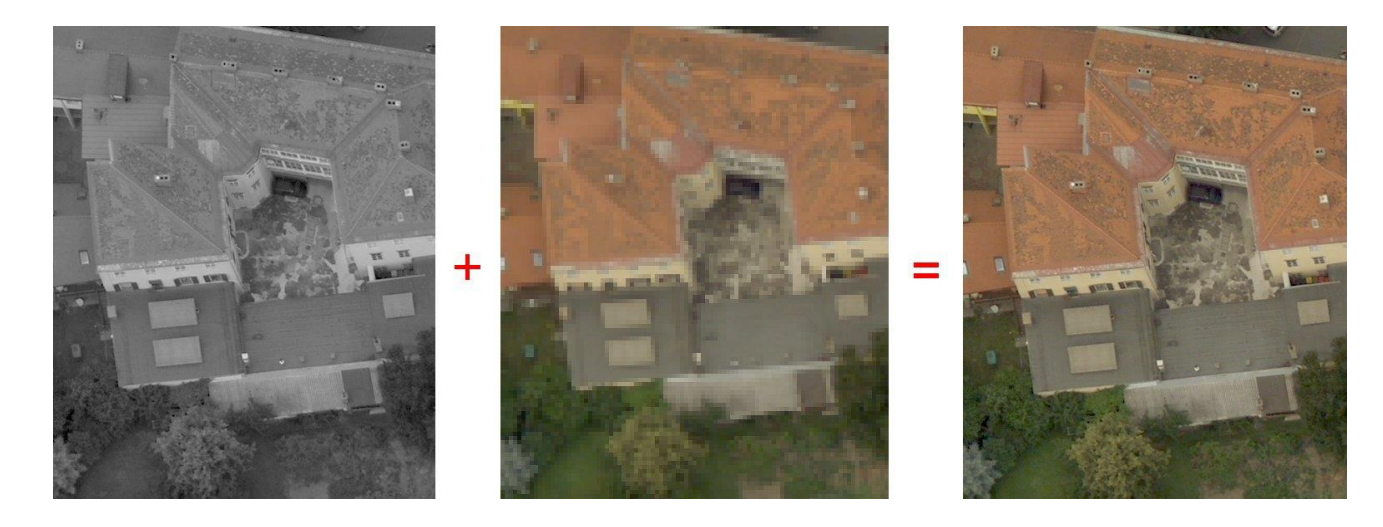

Рисунок 3. Паншарпенинг

С точки зрения экономических аспектов использования современного оборудования – цифровых камер, GPS/IMU систем, лазерных сканеров, то для разных проектов и работ приобретение такого оборудования имеет разную экономическую привлекательность. Крупноформатные цифровые камеры позиционируются замена аналоговым как полная старым камерам. Среднеформатные камеры больше подходят для маршрутной съемки или съемки небольших блоков.

#### 1.2 Аэрофотосъемочное оборудование

В аэрофотосъемочное оборудование входят.

Цифровая аэрофотокамера. Аэрофотосъемку местности производят цифровыми Их устанавливают аэрофотоаппаратами (ЦАФА). В кабинах вертолетов вместе дополнительным самолетов или с оборудованием, определяющим положение аэроснимка в момент их фотографирования в пространстве.

Гиростабилизирующая установка - это устройство для приведения оптической оси цифрового аэрофотоаппарата в отвесное положение. Он обеспечивает получение снимков с углами наклона, не превышающих 30-40'.

Система планирования полетов - это программный продукт в комплекте с GPS, позволяющий автоматизировать самолетовождение при АФС. От данной системы зависит успешное выполнение аэросъемочных проектов начинается с правильного планирования залетов, которое имеет целью определение оптимального расположения маршрутов для съемки требуемой территории.

Инерциальные системы GPS/IMU. Здесь речь идет о комплексах, которые с одинаковым успехом могут использоваться для решения, во первых, задач чисто навигационных, а, во вторых, задач геодезических, аэрогеодезических, топографогеодезических и др.

#### 1.3 Воздушные суда

К техническим средствам аэрофотосъемки относятся воздушные суда, аэрофотосъемочное оборудование, фотоматериалы, фотолабораторное оборудование для изготовления и оценки качества негативной и позитивной продукции [3].

Выбор воздушного судна зависит, прежде всего, от спектра задач, решаемых посредством аэрофотосъемки.

Воздушное судно — летательный аппарат, поддерживаемый в атмосфере за счёт взаимодействия с воздухом, отличного от взаимодействия с воздухом, отражённым от поверхности земли или воды.

Аэрофотосъемка для различных целей производиться как со специализированных аэрофотосъемочных самолетов, так и со специально оборудованных самолетов и вертолетов, находящихся на эксплуатации в гражданской авиации.

Воздушные суда, используемые для аэрофотосъемочных работ, должны обеспечивать:

 необходимые путевую скорость, высоту фотографирования, радиус действия и продолжительность съемочных работ;

– установку и удобное размещение аэрофотосъемочной и вспомогательной аппаратуры;

– хороший обзор местности для штурмана - аэрофотосъемщика и удобное место для борт-оператора;

– энергоснабжение аэрофотосъемочной аппаратуры от бортовой сети и надежную ее эксплуатацию;

13

- соответствующие устройства для установки аппаратуры;

– высокую эффективность (наименьшую стоимость аэрофотосъемочных работ).

Тип воздушного судна выбирают в зависимости от требований, предъявляемых к масштабу и качеству аэрофотоснимков.

1.3.1 Аэрофотосъемочный самолет Ан-30

Фоторазведчик Ан-30 (первоначальное обозначение Ан-24ФК) создан в 60-х годах на базе пассажирского самолёта Ан-24. Первый прототип изготовлен на заводе №49 ОКБ Г.М. Бериева в 1967 году. Ан-24ФК впервые поднялся в воздух в августе 1967 года. После прохождения госиспытаний в НИИ ВВС и ГосНИИ ГА началось освоение серийного производства Ан-30 на Киевском авиационном заводе "Труд".

Конструкция Ан-30 (рисунок 4) аналогична базовому самолёту. Отличие заключается в носовой части фюзеляжа, где расположена застеклённая кабина штурмана-аэрофотосъёмщика, в обязанности которого входит составление программы съёмки, контроль за выполнением аэрофотосъёмочных маршрутов и общее руководство аэрофотосъёмочными работами. Кабина пилотов приподнята над фюзеляжем. В салоне оборудованы рабочие места операторов. В полу имеется 5 фотолюков для установки АФА в различных комплектациях. В центроплане установлено 6 дополнительных топливных баков общей ёмкостью 1600 л [4].

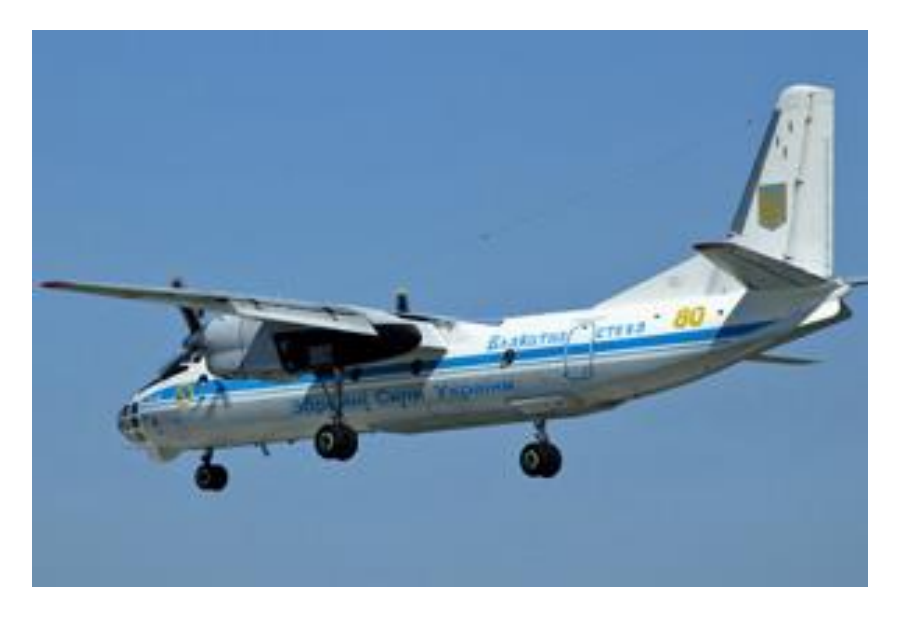

Рисунок 4. Аэрофотосъемочный самолет Ан-30

В 1975-1980 годах было выпущено 115 самолётов Ан-30 различных модификаций. 23 самолёта было поставлено на экспорт в Афганистан, Болгарию, Вьетнам, Китай, Кубу, Монголию, Румынию и Чехословакию.

Основные характеристики самолета Ан-30 указаны в таблице 1.

| Модификация                 | AH-30A                                  |
|-----------------------------|-----------------------------------------|
| Размах крыла, м             | 29.20                                   |
| Длина самолета,м            | 24.26                                   |
| Высота самолета,м           | 8.32                                    |
| Площадь крыла,м2            | 72.46                                   |
| Масса, кг                   |                                         |
| пустого самолета            | 15590                                   |
| нормальная взлетная         | 20300                                   |
| максимальная взлетная       | 23000                                   |
| Топлива                     | 4820                                    |
| Тип двигателя               | 2 ТВД Прогресс АИ-24ВТ + 1 ТРД Союз РУ- |
|                             | 19A-300                                 |
| Мощность, л.с.              | 2 x 2817 + 1x7.65 кН                    |
| Максимальная скорость, км/ч | 540                                     |
| Крейсерская скорость, км/ч  | 476                                     |
| Практическая дальность, км  | 2600                                    |
| Продолжительность полета, ч | 6.6                                     |
| Практический потолок, м     | 8000                                    |
| Экип аж, чел                | 9                                       |

Таблица1 – Летно-технические характеристики самолета Ан-30

#### 1.3.2 Самолет Ан-2

Ан-2 — лёгкий транспортный самолёт, биплан с расчалочным крылом. Эксплуатируется с одним двигателем АШ-62ИР Швецова мощностью 1000 л. с. и винтом АВ-2. Номинальный полётный вес — 5250 кг [5].

Ан-2, изображенный на рисунке 15, разработан ОКБ-153 О.К. Антонова, первый полёт — 31 августа 1947 года.

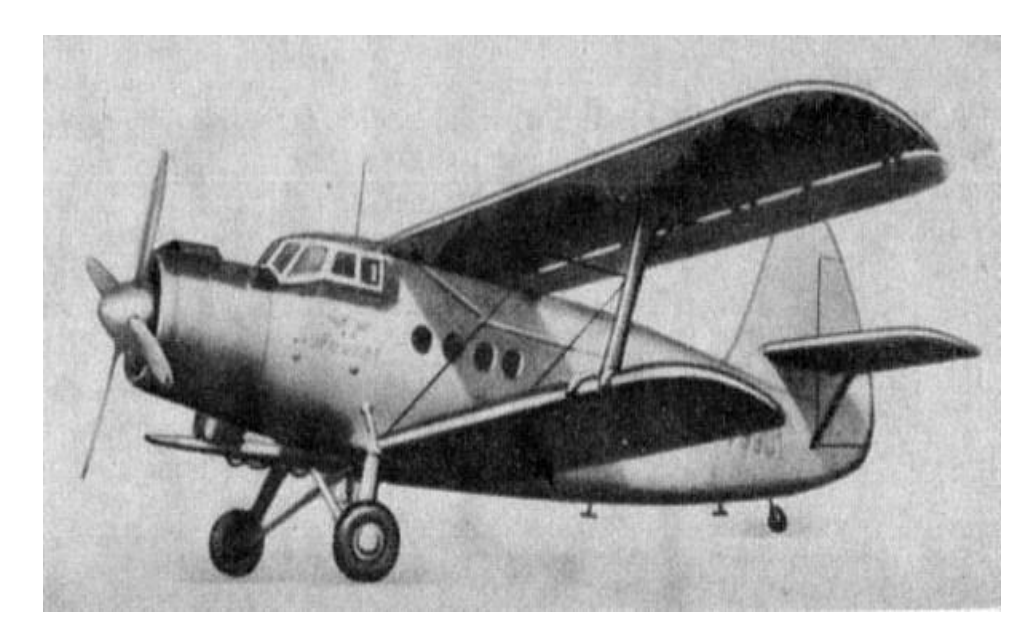

Рисунок 5. Самолет Ан-2

Основные характеристики самолета Ан-2 указаны в таблице 2.

| Двигатели                              | 1 поршневой винтовой двигатель АШ-62ИР |
|----------------------------------------|----------------------------------------|
|                                        | мощностью 1000 л.с.                    |
| Массы и нагрузки                       |                                        |
| Влетная масса, кг                      | 5250                                   |
| Максимальная посадочная, кг            | 5250                                   |
| Максимальная коммерческая нагрузка, кг | 1500                                   |
|                                        | 1000                                   |
| Максимальная без топлива, кг           | 4800                                   |
| Пустого самолета, кг                   | 3450                                   |
| Полный запас топлива, кг               | 900                                    |
| Летные данные                          |                                        |
| Максимальная скорость, км/ч            | - 258                                  |
| Крейсерская скорость, км/ч             | 185                                    |
| Взлетная скорость, км/ч                | 80                                     |
| Посадочная скорость, км/ч              | 85                                     |
| Практический потолок, м                | 4400                                   |
| Длина разбега, м                       | 150                                    |
| Дальность полета на высоте 1000 м с    | 900                                    |
| коммерческой нагрузкой 500 кг, км      |                                        |

| <b>.</b>   | • •        |             |          |         |          |          |
|------------|------------|-------------|----------|---------|----------|----------|
| Таблица // | / _ Петио. | технические | Vanaktei | NUCTURI | самолета | Δυ_΄)    |
| таолица 2  | - ,101110- |             | Adpanto  |         | camono a | / MIT- 4 |

Самолёт исключительно широко эксплуатировался в СССР на местных воздушных линиях для перевозки пассажиров и грузов (часто на линиях, связывавших областные центры с районными, а также сёлами), выполнения различных народнохозяйственных, в частности, авиационных химических работ. Будучи простым в эксплуатации, пригодным для работы с неподготовленных грунтовых площадок и обладая малым разбегом и пробегом, самолёт был незаменим для работ на малоосвоенных территориях Сибири, Крайнего Севера, Средней Азии, где применялся повсеместно.

#### 1.3.3 Самолет KingAir

Легкий турбовинтовой самолет King Air (Кинг Эйр) разработан американской компанией Beech Aircraft Corporation, сегодня являющейся подразделением более крупной компании Hawker Beechcraft (Хокер Бичкрафт). King Air, изображенный на рисунке 13, широко эксплуатируются по всему миру в качестве частных или корпоративных самолетов, в чартерных авиакомпаниях и службах аэротакси, а также для перевозки грузов и выполнения авиационных работ. Самолет также имеет множество военных модификаций.

Основные характеристики самолета Beechcraft King Air указаны в таблице 3.

| 1                            |                                             |
|------------------------------|---------------------------------------------|
| Модификация                  | B200                                        |
| Масса, кг                    |                                             |
| пустого самолета             | 3419                                        |
| максимальная взлетная        | 5670                                        |
| Тип двигателя                | 2 ТВД Pratt Whitney Aircraft Canada PT6A-42 |
| Мощность, л.с.               | 2 x 850                                     |
| Максимальная скорость, км/ч  | 545                                         |
| Крейсерская скорость, км/ч   | 523                                         |
| Экономическая скорость, км/ч | 475                                         |
| Практическая дальность, км   | 3756                                        |
| Практический потолок, м      | 10670                                       |
| Экипаж, чел                  | 1                                           |
| Полезная нагрузка:           | до 15 пассажиров или 907 кг груза           |

Таблица 3 – Основные характеристики самолета Beechcraft King Air

Всего построено более 3500 самолетов King Air всех модификаций. Производство моделей 200 и 300 (которые иногда также называют Super King Air) продолжается и в настоящее время. На базе модели King Air B200 был разработан более крупный самолет для местных воздушных линий Beechcraft 1900 [5].

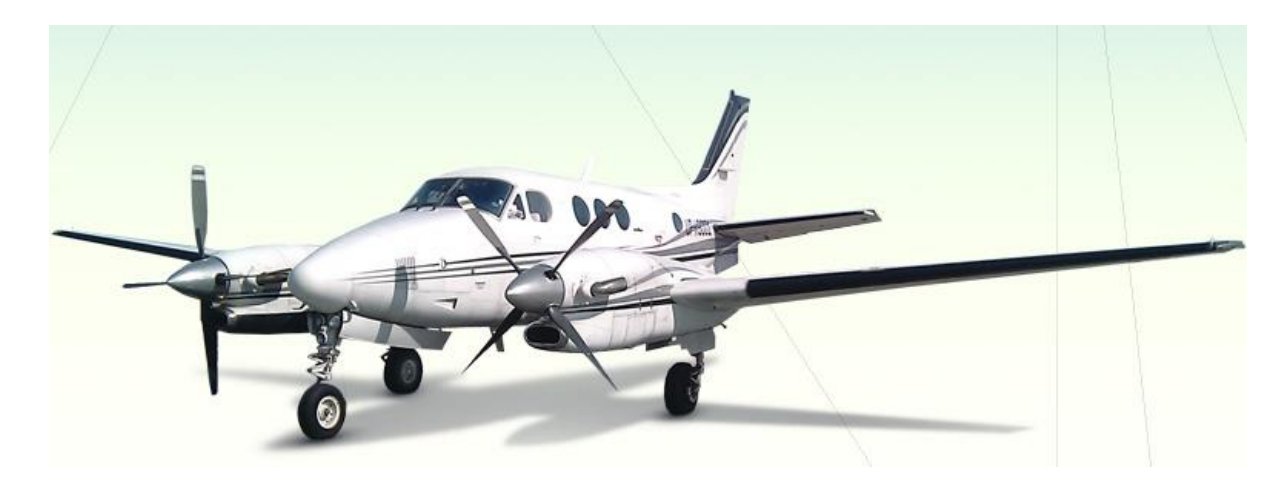

Рисунок 6. Самолет KingAir

### 1.3.4 Вертолет Ка-26

Ка-26 — многоцелевой вертолет разработанный в ОКБ Камова. Первый опытный вертолет Ка-26 совершил первый полет 18 августа 1965г. Серийное производство на авиационном заводе в Улан-Удэ и авиационном заводе в Кумертау. Всего было построено 816 вертолетов, в том числе 257 поставлены в 14 стран мира. Внешний вид вертолета Ка-26 показан на рисунке 7 [6].

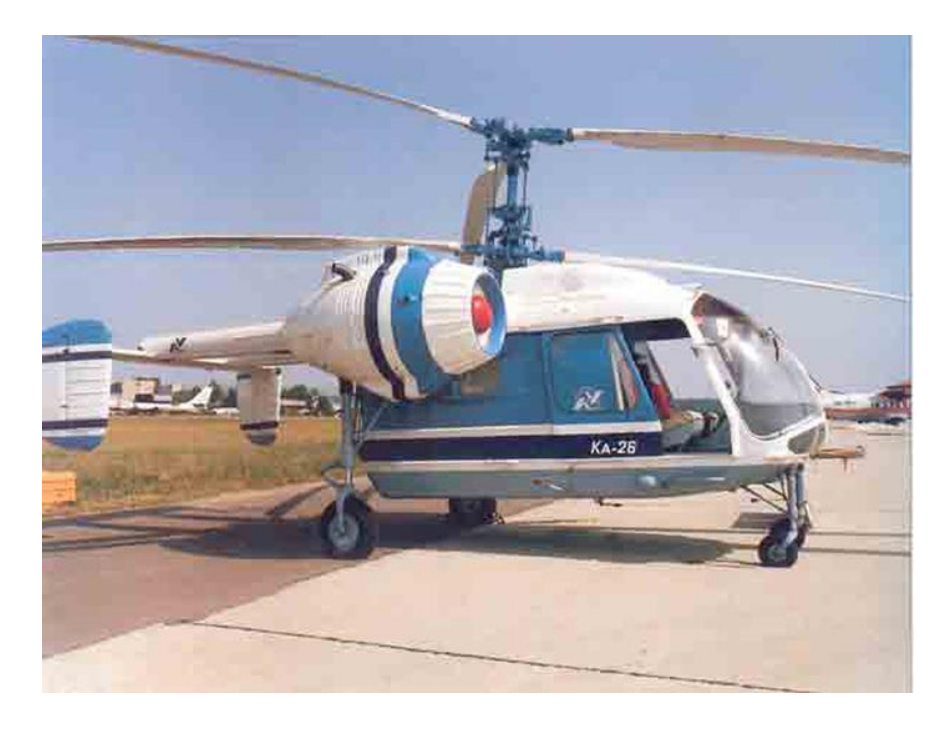

Рисунок 7. Вертолет Ка-26

Основные летно-технические характеристики вертолета Ка-26 отображены в таблице 4.

| Таблица 4 – Основные летно-технические характеристики вертолета Ка-20 |          |  |  |
|-----------------------------------------------------------------------|----------|--|--|
| Параметр                                                              | Значение |  |  |
| Максимальная грузоподъемность, кг                                     | 510      |  |  |
| Масса пустого носителя, кг                                            | 2020     |  |  |
| Вид топлива                                                           | СБ-78    |  |  |
| Практический потолок, м                                               | 3100     |  |  |
| Крейсерская скорость,                                                 | 140      |  |  |
| Съемочная скорость, км/ч                                              | 60-160   |  |  |
| Максимальная продолжительность полета, ч                              | 3        |  |  |
| Дальность полета, км                                                  | 400      |  |  |

Таблица 4 – Основные летно-технические характеристики вертолета Ка-26

### 1.3.5 Беспилотник Air-Con 2

Бюджетный беспилотный летательный аппарат для выполнения высокоточной аэрофотосъёмки, создания ортофотопланов, топографической съёмки. Беспилотник оснащён фотокамерой и ГНСС приёмником и способен летать до 50 минут (рисунок 8).

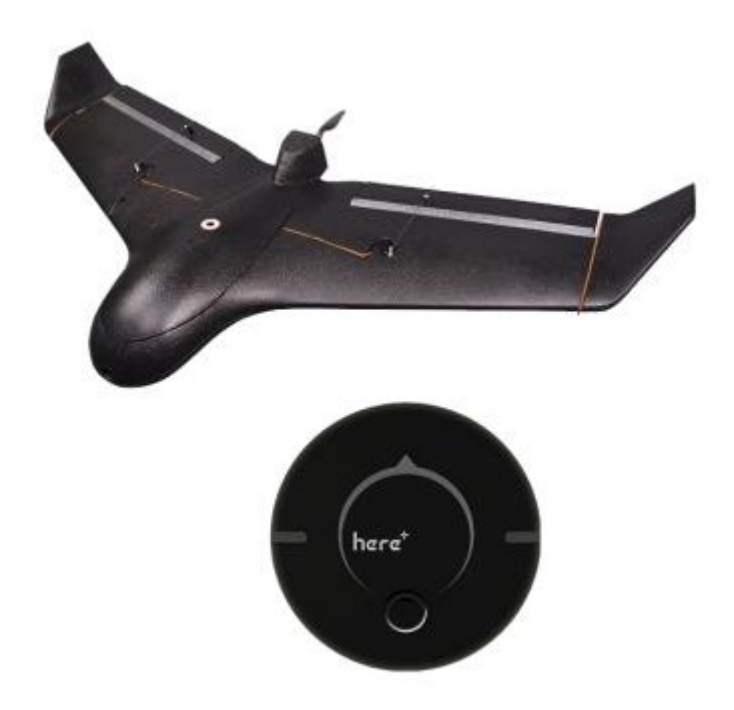

Рисунок 8. Беспилотник Air-Con 2

Основные летно-технические характеристики беспилотника Air-Con 2 отображены в таблице 5.

Таблица 5 – Основные летно-технические характеристики беспилотника Air-Con 2

| Параметр                          | Значение      |
|-----------------------------------|---------------|
| Тип БПЛА                          | самолет       |
| Тип двигателя                     | электрический |
| Максимальное время полёта, мин    | 50            |
| Максимальная дальность полёта, км | 70            |
| Максимальная высота полёта, м     | 5000          |
| Максимальная скорость, м/с        | 25            |
| Максимальная скорость ветра, м/с  | 10            |
| Площадь съёмки за один вылет, Га  | 100-400       |
| Размах крыла, м                   | 1,2           |
| Вес, грамм                        | 1200          |
| Длина, мм                         | 550           |
| Ширина, мм                        | 1200          |
| Высота, мм                        | 200           |

1.3.6 Беспилотник Air-Con 4

Беспилотник для геодезии самолётного типа. Способен за вылет покрывать территорию до 400 Га.

Основные летно-технические характеристики беспилотника Air-Con 4 отображены в таблице 6.

Таблица 6 – Основные летно-технические характеристики беспилотника Air-Con 4

| Параметр                          | Значение      |
|-----------------------------------|---------------|
| Тип БПЛА                          | самолет       |
| Тип двигателя                     | электрический |
| Максимальное время полёта, мин    | 150           |
| Максимальная дальность полёта, км | 150           |
| Максимальная высота полёта, м     | 5000          |
| Максимальная скорость, м/с        | 25            |
| Максимальная скорость ветра, м/с  | 10            |
| Площадь съёмки за один вылет, Га  | 350-1200      |
| Размах крыла, м                   | 2,1           |
| Вес, грамм                        | 4200          |
| Длина, мм                         | 790           |
| Ширина, мм                        | 2122          |
| Высота, мм                        | 300           |

# 2 Обработка аэроснимков с помощью современных программных обеспечений для создания ЦММ (ортофотоплан и геомозайка)

#### 2.1 Основные этапы процесса аэрофотосъемки с использованием БПЛА

В техническом плане процесс аэрофотосъемки с использованием БПЛА состоит из трех этапов: подготовительного, собственно съемки, и постобработки полученных данных [6].

1. Подготовительный этап. На данном этапе производится:

- изучение имеющихся материалов; формирование или сбор требований к материалам, которые нужно получить по результатам съемки – тип и масштаб карты, границы объекта съемки; приведение их в технические требования к съемочным материалам: разрешение, координаты контура участка съемки, определения перекрытие снимков, точность координат центров фотографирования, требования к наземной опорной сети (при комбинированной съемке, например, когда привязка фотоплана производится по точкам наземной требования опорной сети, К точности определения КЦΦ вообще не предъявляются);

– формирование полетного задания для БПЛА. Выполняется программой – планировщиком полета, входящей в состав комплекса. Оператор должен выбрать используемый комплекс БПЛА (в случае, если программа позволяет работать с несколькими конфигурациями БПЛА и фотоаппаратуры), задать на карте контур участка съемки и примерное положение стартовой площадки, установить требуемое разрешение и перекрытие, после чего программа рассчитывает план полета и проверяет его выполнимость.

2. Выполнение аэрофотосъемки

По прибытии на стартовую площадку производится (рисунок 1):

 уточнение положения стартовой площадки, задание точки возвращения и ввод данных о скорости и направлении ветра на рабочей высоте, если таковые известны;

– автоматическое уточнение плана полета и повторная проверка его выполнимости;

- старт БПЛА с пускового устройства;

- выполнение съемки в автоматическом режиме;
- посадка.

Затем полученная модель используется для генерации ортофотопланов и матриц высот.

При использовании комбинированного способа выполняется определение координат опорных точек, выбранных для привязки.

Такая обработка, как правило, выполняется в той же программе – планировщике полетного задания.

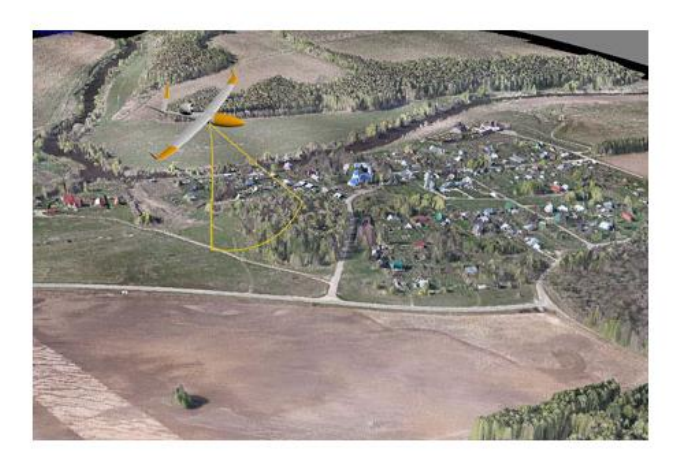

Рисунок 9. Выполнение съемки местности с использованием БПЛА

При использовании комбинированного способа выполняется определение координат опорных точек, выбранных для привязки.

3. Постобработка данных

Заключается в:

снятии данных (фотоснимки и журнал полета) с бортовых носителей информации;

– визуальной оценке качества фотографий и отбраковке "технических" кадров, если такие записаны. Под техническими кадрами понимаются снимки, сделанные вне пределов участка съемки - при подлете к участку, на дугах разворота и т.п.;

– генерация файла привязки центров фотографирования. В ходе полета аппаратура управления ведет запись различных параметров, среди которых – координаты, скорость и параметры ориентирования летательного аппарата. После окончания съемки из файла журнала полета необходимо выбрать координаты, соответствующие моментам фотографирования, и приписать их конкретным снимкам. Такая обработка, как правило, выполняется в той же программе – планировщике полетного задания.

Рассмотрим обработку аэрофотоснимков в программном обеспечении Agisoft PhotoScan.

Программа Agisoft PhotoScan - универсальный инструмент для генерации трехмерных моделей поверхностей объектов съемки по фотоизображениям этих объектов. PhotoScan с успехом применяется как для построения моделей предметов и объектов разных масштабов – от миниатюрных археологических артефактов до крупных зданий и сооружений, так и для построения моделей аэрофотосъемки местности ПО данным И генерации матриц высот И ортофотопланов, построенных на основе этих моделей. Обработка данных в PhotoScan предельно автоматизирована – на оператора возложены лишь функции контроля и управления режимами работы программы.

Построение и привязка модели местности в программе состоит из трех основных этапов (рисунок 10).

Затем полученная модель используется для генерации ортофотопланов и матриц высот. Рассмотрим процесс обработки аэрофотоснимков на примере съемки полигона "Заокский" [7] (таблица 7).

| N⁰ | Этапы                            | Рисунки | Описание                                                                                                    |
|----|----------------------------------|---------|----------------------------------------------------------------------------------------------------|
| 1  | Загрузка<br>фотоснимков          |         | Фотографии загружены. В<br>свойствах проекта видно, что<br>проект состоит из блоков (chunks)<br>– обрабатываемых независимо<br>частей проекта со своими<br>фотографиями, моделью, СК,<br>параметрами калибровки оптики и<br>т.п. В данном проекте - один блок,<br>состоящий из 415 фотографий.<br>Метки NA (not aligned) рядом с<br>фотографиями показывают, что<br>положение этих снимков. |
| 2  | Выбор<br>системы<br>координат    |         | Необходимо выбрать систему координат из текщего списка.                                                                                                    |
| 3  | Загрузка<br>данных<br>телеметрии |         | Загрузка данных телеметрии – координат центров фотографирова ния (КЦФ). Программа распознает данные в форматах txt, csv, tel и позволяет указать из каких столбцов считывать данные.                                                                                                    |
| 4  | Построение<br>точечной<br>модели |         | Метки в форме синих шариков<br>отображают взаимное<br>расположение точек съемки<br>(КЦФ), после уравнивания они<br>будут заменены метками другого<br>вида, соответствующим<br>положению плоскостей кадров.<br>Программа распознает данные в<br>форматах txt, csv, tel и позволяет<br>указать из каких столбцов<br>Необходимо выбрать систему                                                |

Таблица 7 - Процесс обработки аэрофотоснимков полигона Заокский

## Продолжение таблицы 7

| 5 | Ориентирован  | In our to path in the set                                                                                                    | После выполнения первого этапа                                                                                                    |
|---|---------------|----------------------------------------------------------------------------------------------------|----------------------------------------------------------------------------------------------------|
|   | ие фотоснимка | 1 01 01050 1 1 1 100<br>1 100 0 2 1 100<br>1 100 0 2 100<br>1 100 0 2 100<br>1 100 0 2 1 | обработки – первичного                                                                                                    |
|   | 1             |                                                                                                    | уравнивания и построения                                                                                                    |
|   |               |                                                                                                    | точечной молели формируется                                                                                                    |
|   |               |                                                                                                    | облако точек описывающее                                                                                                    |
|   |               |                                                                                                    | молець и набор параметров                                                                                                    |
|   |               |                                                                                                    |                                                                                                    |
|   |               | Strange 5                                                                                                    | фотосициисов Положение                                                                                                    |
|   |               |                                                                                                    | фотоснимков. Положение                                                                                                    |
|   |               |                                                                                                    | выоранного снимка отооражается                                                                                                    |
|   |               |                                                                                                    | в области просмотра модели.                                                                                                    |
|   |               |                                                                                                    | Снимки, которые не удалось                                                                                                    |
|   |               |                                                                                                    | уравнять, по-прежнему                                                                                                    |
|   |               |                                                                                                    | отображаются сферами/шариками,                                                                                                    |
|   |               |                                                                                                    | и в списке фотографий отмечены                                                                                                    |
|   |               |                                                                                                    | меткой NA (not aligned).                                                                                                    |
| 6 | Установка     | in his line line for the line of the line of the line                                                                                                    | Если известно положение                                                                                                    |
|   | маркеров      |                                                                                                    | маркеров на снимках (в системе                                                                                                    |
|   | (меток        |                                                                                                    | координат снимка), можно просто                                                                                                    |
|   | опорных       |                                                                                                    | импортировать эти данные в                                                                                                    |
|   | точек)        |                                                                                                    | PhotoScan. Если маркеры еще не                                                                                                    |
|   |               |                                                                                                    | дешифрированы, придется                                                                                                    |
|   |               |                                                                                                    | задавать их расположение прямо в                                                                                                    |
|   |               |                                                                                                    | программе. Для каждого маркера                                                                                                    |
|   |               |                                                                                                    | достаточно отметить их                                                                                                    |
|   |               |                                                                                                    | положение на одном-двух                                                                                                    |
|   |               |                                                                                                    | снимках, и PhotoScan                                                                                                    |
|   |               |                                                                                                    | автоматически определяет их                                                                                                    |
|   |               |                                                                                                    | положение на других снимках,                                                                                                    |
|   |               |                                                                                                    | выделяя снимки, на которых                                                                                                    |
|   |               |                                                                                                    | присутствует выбранный маркер,                                                                                                    |
|   |               |                                                                                                    | специальными метками.                                                                                                    |
| 7 | Пифровая      |                                                                                                    | Маркеры расставлены. Молель                                                                                                    |
| - | молепь        | Encoderation and Antonia Antonia                                                                                                    | готова Ее можно экспортировать                                                                                                    |
|   | местности     |                                                                                                    | как матрицу высот и                                                                                                    |
|   | Meethoem      |                                                                                                    | сформировать на основе этой                                                                                                    |
|   |               |                                                                                                    | молеци ортофотоплан местности                                                                                                    |
|   |               |                                                                                                    | Пля кажного маркера постатонно                                                                                                    |
|   |               |                                                                                                    | для каждого маркера достаточно                                                                                                    |
|   |               |                                                                                                    | University of the second second secon |
|   |               | Bar Aliman 8                                                                                                    | двух снимках, и гноюзсан                                                                                                    |
|   |               |                                                                                                    | автоматически определяет их                                                                                                    |
|   |               |                                                                                                    | положение на других снимках,                                                                                                    |
|   |               |                                                                                                    | выделяя снимки, на которых                                                                                                    |
|   |               |                                                                                                    | присутствует выоранный маркер,                                                                                                    |
|   |               |                                                                                                    | специальными метками.                                                                                                    |
|   |               |                                                                                                    | положение выоранного снимка                                                                                                    |
|   |               |                                                                                                    | отображается в области просмотра                                                                                                    |
|   |               |                                                                                                    | модели.                                                                                                    |

Продолжение таблицы 7

| 8 | Ортофотоплан |            | Ортофотоплан<br>съемки. | всего | участка |
|---|--------------|------------|-------------------------|-------|---------|
|   |              | - A market |                         |       |         |

Основная задача, решаемая пользователями при помощи программы PhotoScan - восстановление текстурированной 3D модели объекта. Работа с проектом осуществляется в четыре этапа:

1. Определение параметров внешнего и внутреннего ориентирования камер. На этой стадии PhotoScan находит общие точки фотографий и по ним определяет все параметры камер: положение, ориентацию, внутреннюю геометрию (фокусное расстояние, параметры дисторсии и т.п.). Результатами этого этапа являются разреженное облако общих точек в 3D пространстве модели и данные о положении и ориентации камер. В PhotoScan разреженное облако точек не используется на дальнейших стадиях обработки (кроме режима построения модели на основе разреженного облака точек), и служит только для визуальной оценки качества выравнивания фотографий.

2. Построение плотного облака точек. На втором этапе PhotoScan выполняет построение плотного облака точек на основании рассчитанных на первом этапе обработки положений камер и используемых фотографий. Перед переходом на следующий этап создания 3D модели или перед экспортом модели, плотное облако точек может быть отредактировано и классифицировано.

3. Построение полигональной модели объекта. На третьем этапе PhotoScan строит трехмерную полигональную модель, описывающую форму объекта, на основании плотного облака точек. Также возможно быстрое построение модели на основании только разреженного облака точек. PhotoScan предлагает два основных алгоритмических метода для построения полигональной модели: Карта высот - для плоских поверхностей (таких как ландшафт или барельеф) и Произвольный - для любых типов поверхностей.

4. В PhotoScan доступно несколько методов построения текстуры модели, более подробно они описаны в соответствующем разделе руководства. Построение ортофотоплана и карты высот также описывается в соответствующих разделах.

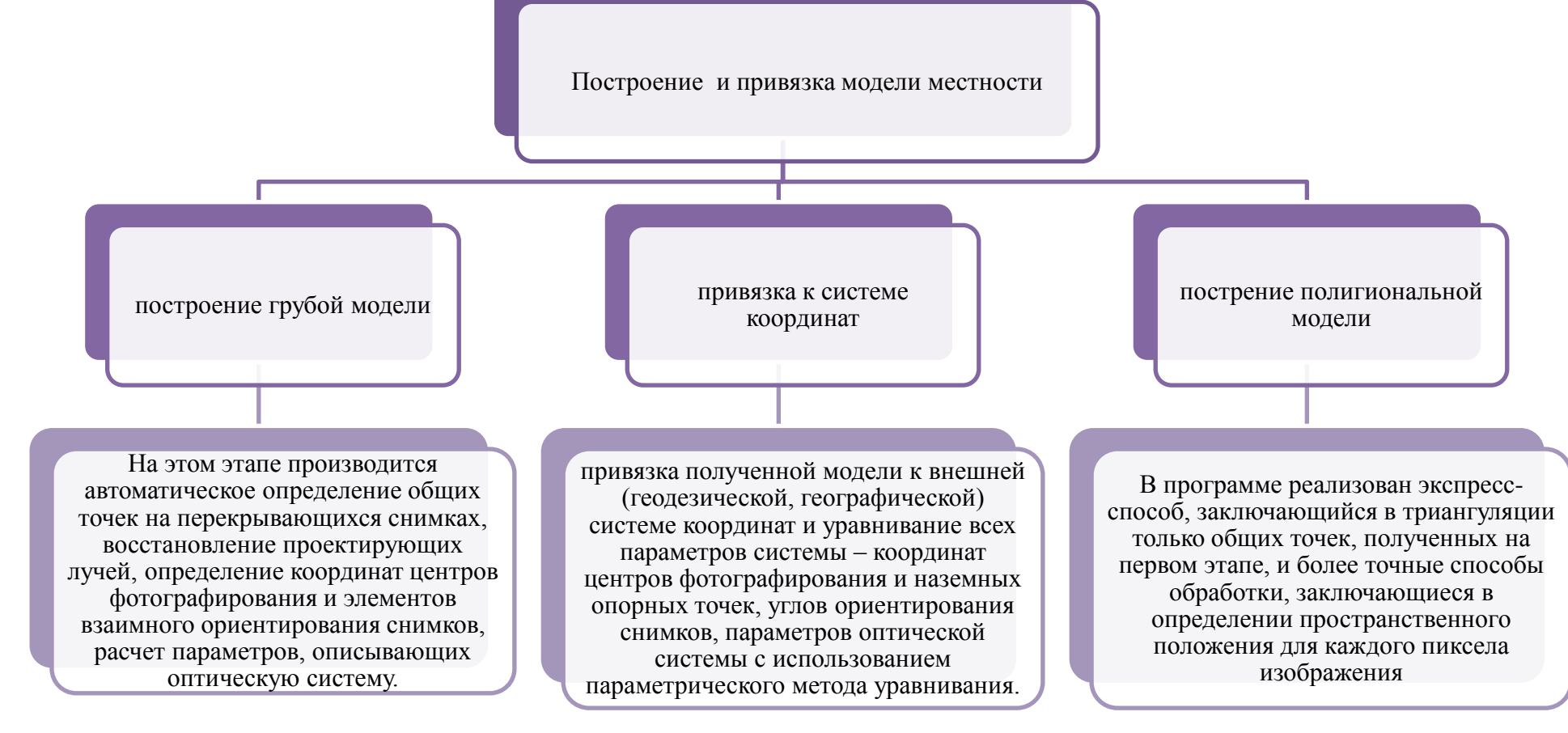

Рисунок 10 - Основные этапы построения и привязки моделей местности в программе

#### 2.2 Обработка данных аэрофотосъемки средствами открытого пакета OpenDroneMap

В качестве примера выбрали 33 фотографии, выполненных аппаратом DJI Phantom 3 Advanced с высоты 150 метров в августе 2016 года, камера работала в автоматическом режиме. В связи с бурным развитием как фотограмметрических технологий, так и индустрии простых в освоении БПЛА оснащенных фото/видео-аппаратурой, у специалистов самых разных профилей стал расти интерес к возможностям организации аэрофотосъемки и обработки получаемых данных для дальнейшей работы с географическими продуктами, такими как ортофотопланы, цифровые модели местности, трёхмерные модели. Также, параллельно начали развиваться и проекты с открытым исходным кодом. Установка и использование одного из наиболее удачных - OpenDroneMap.

ОрепDroneMap - технически сложное программное обеспечение, относительно просто которое можно развернуть только в среде Linux Ubuntu. Собственно обработка данных и расчёт производных продуктов осуществляется запуском одной единственной команды. В терминале из директории размещения OpenDroneMap вызывается модуль run.py [17].

Процесс работы с OpenDroneMap:

1. Установка Oracle VirtualBox (рисунок 11).

Oracle VirtualBox - самый популярный в мире открытый настольный гипервизор виртуальных машин, то есть специальное программное обеспечение, предназначенное для создания и запуска виртуальных машин, полноценных операционных систем, работающих внутри вашего основного окружения. Для начала нужно загрузить на свой компьютер дистрибутив операционной системы, которую необходимо установить как виртуальную машину.

| Call State Average Collector Sciencificate                                                                                                    |                                                                                                    | ubunt | u®ru |
|----------------------------------------------------------------------------------------------------|----------------------------------------------------------------------------------------------------|-------|------|
| Without Instruction Only Annual Annual                                                                                                    | 1                                                                                                    |       | 2.4  |
| Скачать Ubuntu                                                                                                    |                                                                                                    |       |      |
| Uburdu 16.043 UTS (Venial Xerus)<br>Armanas (10.016), special cognitioned statistic income (10.011).<br>Matthibudi cognitizational and a particular statistic income statistic income<br>Solution and a statistic income statistic income statistic income<br>(2) concerning and a statistic income statistic income statistic income<br>(2) concerning (201)                                                               | Create sealing<br>the she are table (artist attribu-<br>there are table (artist attribu-<br>there are a search breat, sealing<br>article search attribute<br>(article search attribute)<br>article search attribute<br>article search attribute<br>ar |       |      |
| Ubuntu 14.04.5 US (Franky Tahr)<br>Jara kanalar (178.0164, serari experimental kanya kasar (18.0166<br>Ukutu bulug upgapasaan arawa jara provinsi arawa arawa serara provinsi yang<br>Ukutu buru arawa analar (18.0166 provinsi arawa arawa serara provinsi arawa<br>Uji useana guru provinsi arawa jara da arawa arawa serara provinsi arawa sasa<br>Uji useana guru provinsi arawa jarawa serara provinsi arawa (18.0166) | Colora wanny<br>Shan being 1015 (jotter (jotter<br>Shar (start 1013)) (jotter (jotter<br>Shar (start start)) (jotter)                                                                                                    |       |      |

Рисунок 11. Установка Oracle VirtualBox

2. Установка Ubuntu 16.04 LTS на VirtualBox (рисунок 12).

Приступаем к созданию виртуальной машины. Нажимаем кнопку "Создать" на главной панели VirtualBox. На первом этапе необходимо задать

имя новой виртуальной машины и её тип. Примем название Ubuntu ODM (от OpenDroneMap) и выберем в списке Linux - Ubuntu (32-bit)".

| 🤨 Oracle VM VirtualBox Менеджер                                                                                                    | - • ×                                                                                                    |
|----------------------------------------------------------------------------------------------------|----------------------------------------------------------------------------------------------------|
| Файл Машина Справка                                                                                                    |                                                                                                    |
| Cozario Haciporte Cóporte Janycrinte                                                                                                    | 🕝 Детали 💷 Сничном                                                                                                    |
| Содать Частроить Сброоть Запустить.<br>Добро пожаловать в нир VirtuaBoxI<br>Ревачасть этого окон предназначени для ото<br>этот сичсе, сейнас пуст, поточу что Вые созд.<br>чтобы содать тоорую сидаку, нарежне консур-<br>чосенной палени инструментов, расположение<br>нарежне изаку и правите консур-<br>чосенной палени инструментов, расположение<br>нарежне и салагу чарами те консур-<br>чосенной палени инструментов, расположение<br>нарежне и салагу чарами те консур-<br>чосенной палени инструментов, расположение<br>нарежне и салагу чарами со соверание и соверание<br>нарежне и салагу чарами и соверание и соверание<br>нарежне и салагу чарами и соверание и соверание<br>нарежне и соверание и соверание и соверание и соверание и соверание и соверание и<br>нарежне и соверание и соверание и соверание и соверание и соверание и<br>нарежне и соверание и соверание и соверание и соверание и<br>нарежне и соверание и соверание и соверание и соверание и<br>нарежне и соверание и соверание и соверание и соверание и<br>нарежне и соверание и соверание и соверание и соверание и<br>нарежне и соверание и соверание и соверание и соверание и<br>нарежне и соверание и соверание и соверание и соверание и<br>нарежне и соверание и соверание и соверание и<br>нарежне и соверание и соверание и соверание и<br>нарежне и соверание и соверание и соверание и соверание и<br>нарежне и соверание и соверание и соверание и соверание и соверание и<br>нарежне и соверание и соверание и соверание и соверание и соверание и<br>нарежне и соверание и соверание и соверан | и<br>бражения списка Ваших вортуальнох нашин-<br>кали на сариой вортуальной нашина.<br>Корадать за<br>верогу ока.<br>С одержине новости н |

Рисунок 12. Установка Ubuntu 16.04 LTS на VirtualBox

3. Настройка Ubuntu 16.04 (рисунок 13).

Вызвать его можно, набрав в строке поиске Terminal (строка поиска вызывается нажатием на логотип Ubuntu в левом верхнем углу или по нажатию кнопки Windows на клавиатуре), либо воспользовавшись горячими клавишами: Ctrl+Alt+T.

Терминал - основное средство взаимодействия с системой.

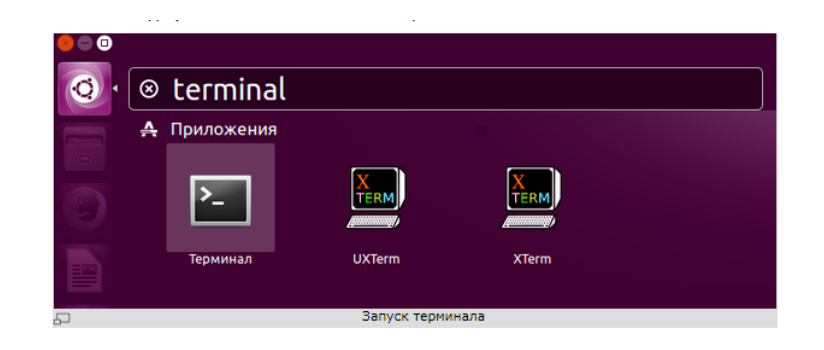

Рисунок 13. Настройка Ubuntu 16.04

4. Установка OpenDroneMap на Ubuntu 16.04 LTS (рисунок 14).

Снова откроем терминал. Создадим папку для размещения OpenDroneMap, назовём её odm:

mkdir odm

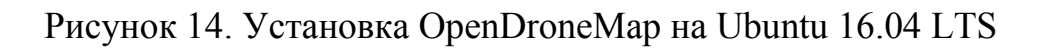

И, наконец, запустим настройку и конфигурирование OpenDroneMap 5. Запуск OpenDroneMap (рисунок 15).

python run.py <имя проекта>

Рисунок 15. Запуск ОрепDroneМар

Собственно обработка данных и расчёт производных продуктов осуществляется запуском одной единственной команды. В терминале из директории размещения OpenDroneMap

6. Далее, необходимо загузить примеры данных и запустить команду для расчетов. Запуск данной программы рассмотрен на конкретном примере в тексте.

Для того, чтобы приступить к обработке, нужно подготовить папку для данных OpenDroneMap, в которой будут размещаться наборы данных. Используя визуальный файловый менеджер, создадим в домашней папке новую директрию, например odm\_projects, в которой создадим ещё одну директорию odm\_non\_gcp, а в ней - images. У проектов OpenDroneMap строгая организация директорий, исходные снимки он будет искать именно в папке images в корневой папке конкретного проекта

Открываем терминал и переходим в директорию OpenDroneMap. Запускаем расчёты командой (рисунок 16).

| cd odm                                                               |  |
|----------------------------------------------------------------------|--|
| python run.py odm_non_gcpproject-path /home/ekazakov/odm_projectsdtm |  |

Рисунок 16 - Процесс обработки аэрофотоснимков в OpenDroneMap

Здесь происходит следующее: запускается обработка с настройками по умолчанию для данных из набора odm\_non\_gcp, при этом ключом --projectpath указывается расположение наборов данных. То есть в директории указанной после --project-path будет искаться директирия odm\_non\_gcp, в ней images, и уже там - исходные фотографии. Ключ --dtm указан для того, чтобы в сгенерировать цифровую модель местности (в данном случае только поверхности, см. также параметры --dem и --dsm).

Здесь вы сможете найти все промежуточные расчеты, преобразованные исходные фотографии, текструры и многое другое. Особый интерес представляют следующие файлы:

/odm\_orthophoto/odm\_orthophoto.tif - ортофотоплан, сразу в GeoTiff, если ваши фотографии имели координаты в exif. Собственно, один из основных результатов, можно сразу открывать в любой ГИС и работать (рисунок 17).

/odm\_orthophoto/odm\_orthophoto.png - ортофотоплан в PNG. Открывается любым штатным просмотрщиком фотографий (рисунок 18).

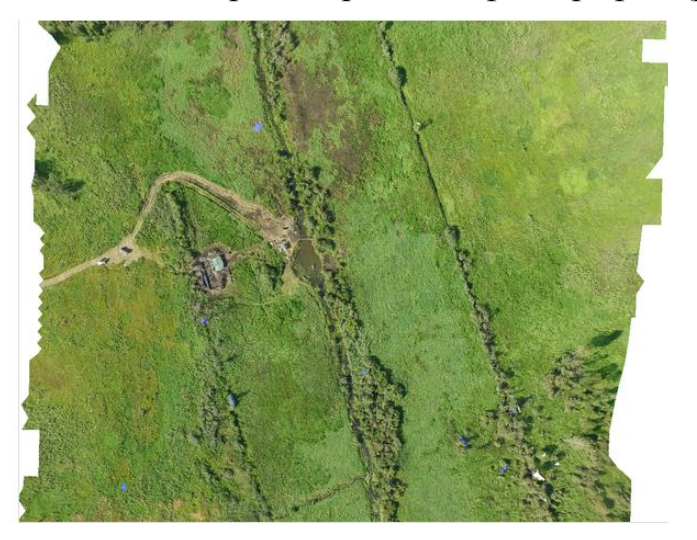

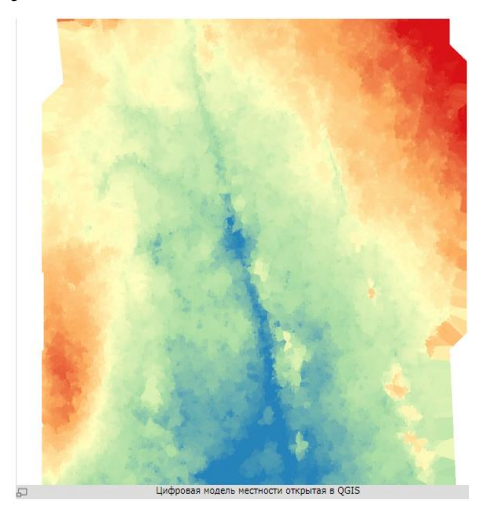

Рисунок 17 - Ортофотоплан открытый в QGIS

Рисунок 18 - Цифровая модель местности открытая в QGIS

### 2.3 Обработка данных аэрофотосъемки в программном обеспечении РНОТОМОD

Обработка цифровых снимков с помощью ПК РНОТОМОД для создания цифрового плана включает следующие этапы (таблица 8) [9]:

| No            | Этапы                           | Описание                                                                                                    |
|---------------|---------------------------------|----------------------------------------------------------------------------------------------------|
| <u>№</u><br>1 | Ввод<br>характеристик<br>камеры | Описание<br>В программном модуле РНО ТОМОD Montage Desktop с помо щью<br>меню «Редактор камер» был создан файл с калибровоч ными<br>параметрами камеры. Поскольку в ПК РНОТОМОD за начало<br>координат принимается левый нижний пиксель изображения, а<br>начало координат в си стеме цифровых снимков сов падает с левым<br>верхним пиксе лем, координаты главной точки снимка (A)<br>пересчитывались в систему координат РНОТОМОD по формулам:<br>X'0 = (Lx/2) + X0; $Y'0 = (Ly/2) + Y0 - 1$ , где значения Lx, Ly, Y0 и<br>X0 принимаются в пикселях. Для вычисления координат главной<br>точки снимка в мм значения X'0 и Y'0 умножались на размер<br>пикселя в мм (0,009). Подставляя значения из фай ла, содержащего<br>калибровоч ные параметры камеры, в фор мулу, получили:<br>X'0 = (7500/2) + 0,00 = = 3750 пикселей или X'0 = 3750 x 0,009 =<br>Поэтому при переходе к следующему этапу просматривалось<br>расположение снимков в блоке и, при необходимости, расположение<br>снимков менялось |
|               |                                 |                                                                                                    |

Продолжение таблицы 8

| <ul> <li>5769 х 0,009 =51,921 мм<br/>Вычисленные значения координат главной точки снимка<br/>водились в модуль РНОТОМОD Мопtage Desktop</li> <li>Создание<br/>проекта и<br/>формирование<br/>блока<br/>изображений</li> <li>В данном случае была выбрана система координат WGS-84,<br/>проекция UTM и зопа 24N, соответствующая местоположению<br/>участка работ, и масштаб снимков 1:10 000. Затем<br/>осуществлялся импорт снимков с помощью модуля<br/>РНОТОМОD Мопtage Desktop. Контроль перекрытий снимков<br/>влоль и поперек маршрутов проводился. после импорта<br/>изображений с помощью панели меню «Формирование блока».<br/>В ПК РНОТОМОD Снимки располагаются. Поэтому при<br/>переходе к следующему этапу просматривалось расположение<br/>спитирование<br/>блоков</li> <li>Внутреннее<br/>ориентирование<br/>блоков</li> <li>Данная операция проводилась по координатам главной точки<br/>силика, значения которых задавались в мм в окне «Камера» в<br/>системе координат IR PHOTOMOD (03,75; 51,921). В этом<br/>случае при внутреннем ориентировании главная точка снимка<br/>принималась за начало отсчета с координатам (0,0).</li> <li>Импорт каталога<br/>координат<br/>наземных<br/>опорных точек, некоторые из которых были контрольными и<br/>цепользовались для проверки точести измерений. На рисупке<br/>19 показано расположение опорных точек.</li> <li>Уравнивание<br/>блока</li> <li>Уравнивание<br/>блока</li> <li>Обработка блока<br/>и построение<br/>после автоматических и ручных измерений, а также переноса<br/>связующих и опорпых точек, ПК РНОТОМОD Solver, куда заносятся<br/>параметры уравнивания.</li> <li>Обработка блока<br/>и построение<br/>построение<br/>опорных точек, ПК РНОТОМОD Solver, куда заносятся<br/>параметры уравнивания.</li> <li>Обработка блока<br/>и построение</li> <li>Создано 12 шфровых моделей рельефа (ЦМР), объединенных в<br/>модуле PHOTOMOD Montage Desktop. Локальнье области с<br/>подмером сетят д м. были испекталения потранак построения то<br/>пострания</li> </ul>                                                            |   |                                           | 33,75 мм; Y'0 = (11 500/2) + 20 – 1 = = 5769 пикселей или Y'0 =                                          |  |  |
|----------------------------------------------------------------------------------------------------|---|-------------------------------------------|----------------------------------------------------------------------------------------------------|--|--|
| Вытипсленные значения координат главной точки снимка<br>вводились в модуль PHOTOMOD Montage Desktop           2         Создание<br>проекта<br>и проекта<br>изображений         В данном случае была выбрана система координат WGS-84,<br>проекция UTM и зона 24N, соответствующая местоположению<br>осуществлялся импорт снимков 1:10 000. Затем<br>осуществлялся импорт снимков с помощью модуля<br>PHOTOMOD Montage Desktop. Контроль перекрытий снимков<br>вдоль и поперек маршрутов проводился после импорта<br>изображений спомощью пансли месно «Оромирование бока».<br>В IIK PHOTOMOD енимки располагаются в блоке согласно<br>названиям файлов, в которых они находятся. Поэтому при<br>переходе к следующему этапу проематривалось расположение<br>снимков в блоке и, при необходимости, расположение снимков<br>менялось.           3         Внутреннее<br>орнентирование<br>блоков         Данная операция проводилась по координатам главной точки<br>снимка, значения которых задавались в мм в окне «Камера» в<br>системе координат ПК РНОТОМОD (33,75; 51,921). В этом<br>случае при внутреннем ориентировании главная точка снимка<br>принималась за начало отсчета с координатам Было измерено 29<br>опорных точек, некоторыи отораки плавная точка снимка<br>принимала расположения опорных точек.           4         Импорт каталога<br>координат<br>породинат<br>наземных<br>опорных точек и<br>и к измерения на<br>снимках         В данном случае пространственное ориентирование<br>использовались для проверки точноск.           5         Уравнивание<br>блока         Рисунок 19. Схема расположения опорных точек         После автоматических и ручных измерений, а также перепоса<br>связующих и опорных точек, ПК РНОТОМОD Solver, куда заносятся<br>параметры уравнивания.         Создано 12 шфовых моделей рельефа (ЦМР), объединенных в<br>модуле РНОТОМОD Моладе Desktop. Локальнье области с<br>озмером сетях 7. м блиц истользара.                                                                                                    |   |                                           | 5769 х 0,009 =51,921 мм                                                                                  |  |  |
| водились в модуль РНОТОМОВ Мопtage Desktop           2         Создание<br>проекта и<br>формирование<br>блока         В данном случає была выбрана система координат WGS-84,<br>проекция UTM и sona 24N, соответствующая местоположению<br>участка работ, и масштаб сиников 1:10 000. Затем<br>осуществлялся импорт сиников с помощью модуля<br>РНОТОМОВ Мопtage Desktop. Контроль перекрытий сиников<br>влоль и поперек марирутов проводился после импорта<br>изображений с помощью панели меню «Формирование блока».<br>В ПК РНОТОМОВ синики располагаются в блоке согласно<br>пазваниям файлов, в которых опи находятся. Поэтому при<br>переходе к следующему этапу проематривалось расположение<br>сиников в блоке и, при необходимости, расположение сиников<br>менялось.           3         Внутреннее<br>орнентирование<br>блоков         Данная операция проводилась по координатам главной точки<br>и слимков в аначения которых задавались в мы в окне «Камера» в<br>систем координат ПК РНОТОМОВ (33,75; 51,921). В этом<br>случае при внутреннем ориентировании главная точка синика<br>принималась за начало отечета с координатами. Было измерено 29<br>опорных точек, некоторые из которых были контрольными и<br>использовались для проверки точности измерений. На рисунке<br>19 показано расположение опорных точек.           5         Уравнивание<br>блока         После автоматических и ручных измерений, а также переноса<br>связующих и опорных точек, ПК РНОТОМОВ сразу пере ходит<br>в программный модуль РНОТОМОВ Solver, куда заносятся<br>параметру уравнивания.           6         Обработка блока<br>и построение<br>построение<br>ространия блока и 2 шифовых моделей рельефа (ЦМР), объединенных в<br>модуле РНОТОМОВ Мопtage Desktop. Локальные области с<br>полетовати ческих и ручных полеторасния по<br>ворограви кодуль РНОТОМОВ опора бласти и<br>построение<br>рамером сется 7. м были истоясания построение по<br>водоторания                                                                                                    |   |                                           | Вычисленные значения координат главной точки снимка                                                      |  |  |
| 2         Создание<br>проекта<br>и проекта<br>блока         В данном случае овла выорана систем координат WGS-84,<br>распка работ, и масштаб сникков 1:10 000. Затем<br>осуществлялся импорт снимков с помощью модуля<br>изображений           9         РИОТОМОD Мопtage Desktop. Контроль перекрытий снимков<br>водоль и поперек маршрутов проводился после импорта<br>изображений с помощью панели метно «Формирование блока».<br>В ПК РНОТОМОD снимки располагаются в блоке согласно<br>названиям файлов, в которых опи находятся. Поэтому при<br>переходе к следующему этапу просматривалось расположение<br>снимков в блоке и, при необходимости, расположение снимков<br>менялось.           3         Внутреннее<br>орнентирование<br>блоков         Данная операция проводилась по координатам главной точки<br>сникма, значения которых задавались в мм в окпе «Камера» в<br>системе координат ПК РНОТОМОD (33,75; 51,921). В этом<br>случае при внутреннем ориентировании главная точка снимка<br>принималась за начало отечета с координатам выло измерено 29<br>опорных точек, некоторые и которых были контрольными и<br>использовались для проверки точности измерений. На рисунке<br>их измерения на<br>снимках           5         Уравнивание<br>блока         После автоматических и ручных измерений, а также переноса<br>связующих и опорных точек, ПК РНОТОМОD сразу пере ходит<br>в программый модуль РНОТОМОD Solver, куда заносятся<br>параметры уравнивания.           6         Обработка блока<br>и постротинае<br>постратичае праетира соких и ручных измерений, а также переноса<br>связующих и опорных точек, ПК РНОТОМОD cразу пере ходит<br>в программый модуль РНОТОМОD Моладе Desktop. Локальные области с<br>оламером сетия 7. м были исполальные области с<br>оламером сетия 7. м были исполальные области с<br>оламером сетия 7.                                                                                                    | - | 0                                         | вводились в модуль PHOTOMOD Montage Desktop                                                              |  |  |
| проекция и проекция 0 ГМ и зова 24N, соответствующая местоположению<br>формирование<br>блока<br>изображений         проекция 0 ГМ и зова 24N, соответствующая местоположению<br>участка работ, и масштаб с нимков с помощью модуля<br>PHOTOMOD Montage Desktop. Контроль перекрытий снимков<br>вдоль и поперек маршругов проводился после импорта<br>изображений с помощью панели меню «Формирование блока».<br>В ПК PHOTOMOD снимки располагаются в блоке согласно<br>названиям файлов, в которых они находятся. Поэтому при<br>переходе к следующему этапу проематривалось расположение<br>снимков в блоке и, при необходимости, расположение снимков<br>менялось.           3         Внутреннее<br>ориентирование<br>блоков         Данная операция проводилась по координатам главной точки<br>снимка, значения которых задавались в мм в окне «Камера» в<br>системе координат ПК РНОТОМОD (33,75; 51,921). В этом<br>случае при внутреннем ориентировании главная точка снимка<br>принималась за начало отечета с координатами (0,0).           4         Импорт каталога<br>координат<br>наземных<br>опорных точек и<br>их измерения на<br>снимках         В данном случае пространственное ориентирование<br>проводилось по наземным опорным точка.           5         Уравнивание<br>блока         После автоматических и ручных измерений, а также переноса<br>связующих и опорных точек, ПК РНОТОМОD Solver, куда заносятся<br>в построенна<br>изарметру равнивания.           6         Обработка блока<br>и построенне<br>построенне<br>сототомочания точка сихи 7, м били котор зованые области с<br>параметру уравнивания.         Создано 12 цифровых моделей рельефа (ЦМР), объединенных в<br>модуле РНОТОМОD Мопtаде Desktop. Локальные области с<br>параметро.                                                                                                    | 2 | Создание                                  | В данном случае была выбрана система координат WGS-84,                                                   |  |  |
| формирование<br>блока         участка работ, и масштао снимков ГПО 000. Затем<br>изображений         участка работ, и масштао снимков ГПО 000. Затем<br>изображений         участка работ, и мапорт снимков с помощью модуля<br>РНОТОМОD Montage Desktop. Контроль перекрытий снимков<br>вдоль и поперек маршрутов проводился после импорта<br>изображений с помощью панели меню «Формирование блока».<br>В ПК РНОТОМОD снимки располагаются в блоке согласно<br>названиям файлов, в которых они находятся. Поэтому при<br>переходе к следующему этапу прокодинатам главной точки<br>снимка в блоке и, при необходимости, расположение снимков<br>менялось.           3         Внутреннее<br>ориентирование<br>блоков         Данная операция проводилась по координатам главной точки<br>снимка, значения которых задавались в мм в окне «Камера» в<br>системе координат ПК РНОТОМОD (33,75; 51,921). В этом<br>случае при внутреннем ориентировании главная точка снимка<br>принималась за начало отсчета с координатами (0;0).           4         Импорт каталога<br>координат<br>наземных<br>опорных точек и<br>их измерения на<br>снимках         В данном случае пространственное ориентирование<br>проводилось по наземным опорным точкам. Были контрольными и<br>использовались для проверки точности измерений. На рисупке<br>19 показано расположение опорных точек.           5         Уравнивание<br>блока         После автоматических и ручных измерений, а также переноса<br>связующих и опорных точек, ПК РНОТОМОД Solver, куда заносятся<br>в построение<br>отостроение<br>отостроение<br>окодир РНОТОМОД Молаве Deschop. Докальные области с<br>модуле РНОТОМОД Молаве Deschop. Локальные области с<br>построение<br>отостроение                                                                                                    |   | проекта и                                 | проекция UIM и зона 24N, соответствующая местоположению                                                  |  |  |
| олока<br>изображений         ссуществлялся импорт снимков с помощью модуля<br>РНОТОМОD Мопtage Desktop. Контроль перекрытий снимков<br>вдоль и поперек маршрутов проводилася после импорта<br>изображений с помощью панели меню «Формирование блока».<br>В ПК РНОТОМОD снимки располагаются в блоке согласно<br>назаваниям файлов, в которых они находятся. Поэтому при<br>переходе к следующему этапу проематривалось расположение<br>снимков в блоке и, при необходимости, расположение снимков<br>менялось.           3         Внутреннее<br>ориентирование<br>блоков         Данная операция проводилась по координатам главной точки<br>снимка, значения которых задавались в мм в окне «Камера» в<br>системе координат ПК РНОТОМОD (33,75; 51,921). В этом<br>случае при внутреннем ориентировании главная точка снимка<br>принималась за начало отечета с координатами (0;0).           4         Импорт каталога<br>координат<br>наземных<br>опорных точек, кекоторые из которых были контрольными и<br>использовались для проверки точности измерений. На рисунке<br>19 показано расположение опорных точек.           5         Уравнивание<br>блока         После автоматических и ручных измерений, а также переноса<br>связующих и порных точек, ПК РНОТОМОD сразу пере ходит<br>в программный модуль РНОТОМОD Solver, куда заносятся<br>параметры уравнивания.           6         Обработка блока<br>и построение<br>отороных сочек, ПХ мица рельефа (ЦМР), объединенных в<br>модуле РНОТОМОD Монtage Desktop. Локальные области с<br>параметры уравнивания.                                                                                                    |   | формирование                              | участка работ, и масштаб снимков 1:10 000. Затем                                                         |  |  |
| изооражении       РПОТОМОВ Мопаде Desktop. Контроль перекрытии снимков<br>вдоль и поперек маршрутов проводился после импорта<br>изображений с помощью панели меню «Формирование блока».<br>В ПК РНОТОМОВ снимки располагаются в блоке согласно<br>названиям файлов, в которых они находятся. Поэтому при<br>переходе к следующему этапу просматривалось расположение<br>снимков в блоке и, при необходимости, расположение снимков<br>менялось.         3       Внутреннее<br>ориентирование       Данная операция проводилась по координатам главной точки<br>снимка значения которых задавались в мм в окне «Камера» в<br>системе координат ПК РНОТОМОВ (33,75; 51,921). В этом<br>случае при внутреннем ориентировании главная точка снимка<br>принималась за начало отечета с координатами (0;0).         4       Импорт каталога<br>координат<br>наземных<br>опорных точек, некоторые из которых были контрольными и<br>использовались для проверки точности имерепий. На рисупке<br>19 показано расположение опорных точек.         5       Уравнивание<br>блока       После автоматических и ручных измерений, а также переноса<br>связующих и опорных точек, ПК РНОТОМОВ сразу пере ходит<br>в программный модуль РНОТОМОВ Solver, куда заносятся<br>параметры уравнивания.         6       Обработка блока<br>и построение<br>построение<br>размера сетки 7. м били контар. Докальные области с<br>параметры уравнивания.                                                                                                    |   | блока                                     | осуществлялся импорт снимков с помощью модуля                                                            |  |  |
| <ul> <li>вдоль и поперек маршругов проводился после импорта изображений с помощью панели меню «Формирование блока». В ПК РНОТОМОD снимки располагаются в блоке согласно названиям файлов, в которых они находятся. Поэтому при переходе к следующему этапу просматривалось расположение снимков блоке и, при необходимости, расположение снимков менялось.</li> <li>Внутреннее ориентирование Данная операция проводился по координатам главной точки снимка значения которых задавались в мм в окне «Камера» в системе координат ПК РНОТОМОD (33,75; 51,921). В этом случае при внутрением ориентирование привиурением ориентировании главная точка снимка принималась за начало отсчета с координатами (0;0).</li> <li>Импорт каталога В данном случае пространственное ориентирование проводился некоторых отсчекам. Было измерено 29 опорных точек и использовались для проверки точности измерений. На рисупке 19 показано расположение опорных точек.</li> <li>Рисунок 19. Схема расположения опорных точек.</li> <li>Уравнивание блока После автоматических и ручных измерений, а также переноса связующих и опорных точек, ПК РНОТОМОD сразу пере ходит в построямный модуль РНОТОМОD Solver, куда заносятся параметры уравнивания.</li> <li>Обработка блока Создано 12 цифровых моделей рельефа (ЦМР), объединенных в мосуле РНОТОМОD монаде Desktop. Локальные области с параметри уравни сости с ла блока</li> </ul>                                                                                                    |   | изооражении                               | PHOTOMOD Montage Desktop. Контроль перекрытии снимков                                                    |  |  |
| <ul> <li>в ПК РНОТОМОС снимки располагаются в блоке согласно названиям файлов, в которых они находятся. Поэтому при переходе к следующему этапу просматривалось расположение снимков в блоке и, при необходимости, расположение снимков менялось.</li> <li>В рутреннее ориентирование блоков</li> <li>Данная операция проводилась по координатам главной точки снимка, значения которых задавались в мм в окне «Камера» в системе координат ПК РНОТОМОD (33,75; 51,921). В этом случае при внутреннем ориентирования точка снимка принималась за начало отсчета с координатами (0;0).</li> <li>Импорт каталога в данном случае пространственное ориентирование проводилось по наземных опорных точек, некоторые из которых были контрольными и использовались для проверки точности измерений. На рисунке 19 показано расположение опорных точек.</li> <li>Уравнивание блока</li> <li>Уравнивание блока</li> <li>Собработка блока Создано 12 шфровых моделей рельефа (ЦМР), объединенных в модуле PHOTOMOD Montage Desktop. Локальные облока</li> <li>Обработка блока Создано 12 шфровых моделей рельефа (ЦМР), объединенных в модуле PHOTOMOD Montage Desktop. Локальные облока</li> </ul>                                                                                                    |   |                                           | вдоль и поперек маршрутов проводился после импорта                                                       |  |  |
| 4         Импорт каталога         В лих РНОТОМОД снимки располлагаются в толке согласно<br>названиям файлов, в которых они находиятся. Поэтому при<br>переходе к следующему этапу просматривалось расположение<br>снимков в блоке и, при необходимости, расположение снимков<br>менялось.           3         Внутреннее<br>ориентирование<br>блоков         Данная операция проводилась по координатам главной точки<br>снимка значения которых задавались в мм в окне «Камера» в<br>системе координат ПК РНОТОМОД (33,75; 51,921). В этом<br>случае при внутреннем ориентировании главная точка снимка<br>принималась за начало отсчета с координатами (0;0).           4         Импорт каталога<br>координат<br>наземных<br>опорных точек и<br>их измерения на<br>снимках         В данном случае пространственное ориентирование<br>проводилось по наземным опорным точкам. Было измерено 29<br>опорных точек, некоторые из которых были контрольными и<br>использовались для проверки точности измерений. На рисунке<br>19 показано расположение опорных точек.           5         Уравнивание<br>блока         После автоматических и ручных измерений, а также переноса<br>связующих и опорных точек, ПК РНОТОМОД сразу пере ходит<br>в программный модуль РНОТОМОД Solver, куда заносятся<br>параметры уравнивания.           6         Обработка блока<br>и построение<br>сотолю случа поравых моделей рельсфа (ЦМР), объединенных в<br>модуле РНОТОМОД моладе Desktop. Локальные области с<br>размером сетки 7. М били непоралальные области с<br>размером сетки 7. М били непоразалени, и ла построение ТМ                                                                                                    |   |                                           | изооражении с помощью панели меню «Формирование олока».                                                  |  |  |
| <ul> <li>названиям фаилов, в которых они находятея. Поэтому при переходе к следующему этапу просматривалось расположение снимков в блоке и, при необходимости, расположение снимков менялось.</li> <li>Внутреннее ориентирование блоков</li> <li>Данная операция проводилась по координатам главной точки снимка, значения которых задавались в мм в окне «Камера» в системе координат ПК РНОТОМОD (33,75; 51,921). В этом случае при внутреннем ориентировании главная точка снимка принималась за начало отсчета с координатами (0;0).</li> <li>Импорт каталога координат проводилось по наземным опорным точкам. Было измерено 29 опорных точек и использовались для проверки точности измерений. На рисунке 19 показано расположение опорных точек.</li> <li>Рисунок 19. Схема расположения опорных точек</li> <li>Уравнивание блока</li> <li>Обработка блока и постреани и опорных точек, ПК РНОТОМОD сразу пере ходит в программный модуль РНОТОМОD Solver, куда заносятся параметры уравнивания.</li> <li>Обработка блока</li> <li>Собработка блока и построение то содано 12 цифровых моделей рельефа (ЦМР), объединенных в разметра улавние точка страя пострение точка.</li> </ul>                                                                                                    |   |                                           | В ПК РНОТОМОД снимки располагаются в олоке согласно                                                      |  |  |
| 1       переходе к следующему этату просматривалось расположение снимков в блоке и, при необходимости, расположение снимков менялось.         3       Внутреннее ориснтирование блоков       Данная операция проводилась по координатам главной точки снимка, значения которых задавались в мм в окне «Камера» в системе координат ПК PHOTOMOD (33,75; 51,921). В этом принималась за начало отечета с координатами (0;0).         4       Импорт каталога координат проводилось по наземным опорным точкам. Было измерено 29 опорных точек и и спользовались для проверки точности измерений. На рисунке 19 показано расположение опорных точек.         4       Импорт каталога координата проводилось по наземным опорным точкам. Было измерено 29 опорных точек, на и спользовались для проверки точности измерений. На рисунке 19 показано расположение опорных точек.         5       Уравнивание блока       После автоматических и ручных измерений, а также переноса связующих и опорных точек, ПК РНОТОМОD сразу пере ходит в програмный модуль РНОТОМОD Solver, куда заносятся параметры уравнивания.         6       Обработка блока и построение то создано 12 цифровых моделей рельефа (ЦМР), объединенных в подуле РНОТОМОD Мопtage Desktop. Локальные области с параметры ула неоторалеми то параметры ула неоторалеми то параметра ула создано 12 цифровых моделей рельефа (ЦМР), объединенных в подуле РНОТОМОD мопtage Desktop.                                                                                                    |   |                                           | названиям фаилов, в которых они находятся. Поэтому при                                                   |  |  |
| 3         Внутреннее<br>ориентирование<br>блоков         Данная операция проводилась по координатам главной точки<br>снимка, значения которых задавались в мм в окне «Камера» в<br>системе координат ПК РНОТОМОD (33,75; 51,921). В этом<br>случае при внутреннем ориентирование главная точка снимка<br>принималась за начало отсчета с координатами (0;0).           4         Импорт каталога<br>координат<br>наземных         В данном случае пространственное ориентирование<br>проводилось по наземным опорным точкам. Было измерено 29<br>опорных точек и<br>их измерения на<br>снимках         В данном случае пространственное ориентирование<br>проводилось для проверки точности измерений. На рисунке<br>19 показано расположение опорных точек.           5         Уравнивание<br>блока         После автоматических и ручных измерений, а также переноса<br>связующих и опорных точек, ПК РНОТОМОD сразу пере ходит<br>в программный модуль РНОТОМОD Solver, куда заносятся<br>параметры уравнивания.           6         Обработка блока         Создано 12 цифровых моделей рельефа (ЦМР), объединенных в<br>модуле РНОТОМОD Мопtage Desktop. Локальные области с<br>параметры утавни и чели челя параметры то дакам подавали и целя и сложавание<br>построение                                                                                                    |   |                                           | переходе к следующему этапу просматривалось расположение                                                 |  |  |
| 3         Внутреннее<br>ориентирование<br>блоков         Данная операция проводилась по координатам главной точки<br>снижа, значения которых задавались в мм в окне «Камера» в<br>системе координат ПК PHOTOMOD (33,75; 51,921). В этом<br>случае при внутреннем ориентировании главная точка снимка<br>принималась за начало отсчета с координатами (0;0).           4         Импорт каталога<br>координат<br>проводилось по наземным опорным точкам. Было измерено 29<br>опорных точек и<br>их измерения на<br>снимках         В данном случае пространственное ориентирование<br>проводилось по наземным опорных точек. Было измерено 29<br>опорных точек и<br>их измерения на<br>снимках           9         показано расположение опорных точек.           9         показано расположение опорных точек.           9         показано расположения опорных точек.           9         показано расположения опорных точек.           9         После автоматических и ручных измерений, а также переноса<br>связующих и опорных точек, ПК РНОТОМОД сразу пере ходит<br>в программный модуль РНОТОМОД Solver, куда заносятся<br>параметры уравнивания.           6         Обработка блока         Создано 12 цифровых моделей рельефа (ЦМР), объединенных в<br>модуле РНОТОМОД Мопtage Desktop. Локальные области с<br>параметры уравни и спотроение то у блици и построение TN                                                                                                    |   |                                           | снимков в олоке и, при неооходимости, расположение снимков                                               |  |  |
| <ul> <li>внутреннее ориентирование снимка, значения которых задавались в мм в окне «Камера» в системе координат ПК РНОТОМОД (33,75; 51,921). В этом случае при внутреннем ориентировании главная точка снимка принималась за начало отсчета с координатами (0;0).</li> <li>Импорт каталога в данном случае пространственное ориентирование проводилось по наземным опорных точкам. Было измерено 29 опорных точек и использовались для проверки точности измерений. На рисунке 19 показано расположение опорных точек.</li> <li>Рисунок 19. Схема расположения опорных точек</li> <li>Уравнивание блока</li> <li>Коработка блока</li> <li>Обработка блока</li> <li>Обработка блока</li> <li>Создано 12 цифровых моделей рельефа (ЦМР), объединенных в модуле РНОТОМОД Монтаде Desktop. Локальные области с позном случае построение тобъединенных в модуле PHOTOMOD Montage Desktop. Локальные области с позном случае построение тобъединенных в модуле PHOTOMOD Montage Desktop. Локальные области с позном случае построение тобъединенных в модуле PHOTOMOD Montage Desktop. Локальные области с позном случае построение тобъединенных тобъединенных тобъединенных в модуле PHOTOMOD Montage Desktop. Локальные области с позном случае построение случае построение тобъединенных в модуле PHOTOMOD Montage Desktop. Локальные области с построение случае построение тобъединенных в модуле PHOTOMOD Montage Desktop. Локальные области с построение случае построение тобъединенных в модуле PHOTOMOD Montage Desktop. Локальные области с построение случае построение тобъединенных в модуле PHOTOMOD Montage Desktop. Локальные области с построение тобъединенных с построение тобъединенных в модуле PHOTOMOD Montage Desktop. Локальные области с построение тобъединае тобъедина</li></ul>             | 2 | Drugmoarrag                               | менялось.                                                                                                |  |  |
| блоков       силтеме координат ПК РНОТОМОВ (33,75; 51,921). В этом случае при внутреннем ориентирование почка, снимка принималась за начало отсчета с координатами (0;0).         4       Импорт каталога координат       В данном случае пространственное ориентирование проводилось по наземным опорным точкам. Было измерено 29 опорных точек, некоторые из которых были контрольными и использовались для проверки точности измерений. На рисунке 19 показано расположение опорных точек.         4       Импорт каталога координат       В данном случае пространственное ориентирование проводилось по наземным опорным точкам. Было измерено 29 опорных точек, некоторые из которых были контрольными и использовались для проверки точности измерений. На рисунке 19 показано расположение опорных точек.         1       Рисунок 19. Схема расположения опорных точек         5       Уравнивание блока       После автоматических и ручных измерений, а также переноса связующих и опорных точек, ПК РНОТОМОD сразу пере ходит в программный модуль РНОТОМОD Solver, куда заносятся параметры уравнивания.         6       Обработка блока и построение построение то монаде Desktop. Локальные области с орасние то слого связи на построение построение                                                                                                    | 3 | описитипорание                            | данная операция проводилась по координатам главной точки                                                 |  |  |
| 5       Уравнивание       После автоматических и ручных измерений, а также переноса связующих и опорных точек, ПК РНОТОМОД Solver, куда заносятся параметры уравнивания.         6       Обработка блока       Построение         6       Обработка блока       Создано 12 цифровых моделей рельефа (ЦМР), объединенных в модуле РНОТОМОД Solver, куда заносятся параметры уравнивания.                                                                                                    |   | бискор                                    | CHUMKA, SHAUCHUS KOTOPEN SAJABAJING B MM B OKHC (KAMCPA) B<br>SHOTOMOD (22,75: 51,021) $\mathbf{P}$ STOM |  |  |
| <ul> <li>Импорт каталога В данном случае пространственное ориентирование проводилось по наземным опорным точкам. Было измерено 29 опорных точек, некоторые из которых были контрольными и использовались для проверки точности измерений. На рисунке 19 показано расположение опорных точек.</li> <li>Импорт каталога В данном случае пространственное ориентирование проводилось по наземным опорным точкам. Было измерено 29 опорных точек, некоторые из которых были контрольными и использовались для проверки точности измерений. На рисунке 19 показано расположение опорных точек.</li> <li>Рисунок 19. Схема расположения опорных точек</li> <li>Уравнивание блока После автоматических и ручных измерений, а также переноса связующих и опорных точек, ПК РНОТОМОД сразу пере ходит в программный модуль РНОТОМОД Solver, куда заносятся параметры уравнивания.</li> <li>Обработка блока создано 12 цифровых моделей рельефа (ЦМР), объединенных в модуле РНОТОМОД Монтаge Desktop. Локальные области с водуле тту 1 м блици споли для построение опорно монтарования лавная точка связующих и построение опорных точек и построение опорных точек точек точек создано 12 цифровых моделей рельефа (ЦМР), объединенных в модуле РНОТОМОД Монтаge Desktop. Локальные области с модуле РНОТОМОД Монтаде Desktop. Локальные области с модуле РНОТОМОД монтаде Desktop. Локальные области с модуле РНОТОМОД монтаде Desktop. Локальные области с модуле РНОТОМОД монтаде Desktop. Локальные области с модуле РНОТОМОД монтаде Desktop. Локальные области с модуле РНОТОМОД монтаде Desktop. Локальные области с модуле РНОТОМОД монтаде Desktop. Локальные области с модуле РНОТОМОД монтаде Desktop. Локальные области с модуле РНОТОМОД монтаде Desktop. Локальные области с модуле РНОТОМОД монтаде Desktop. Локальные области с модуле РНОТОМОД монтаде Desktop. Локальные области с модуле РНОТОМОД монтаде Desktop. Локальные области с модуле РНОТОМОД монтаде Desktop. Локальные области с модуле РНОТОМОД монтаде Desktop. Локальные области с модуле РНОТОМОД монтаде Desktop. Локальные о</li></ul> |   | OHOKOB                                    | CIVIL2E TIPL PLUTTPLILLEM OPPLETUDOP2LIUM FLAPHAG TOLKA CILIMNA                                          |  |  |
| <ul> <li>4 Импорт каталога В данном случае пространственное ориентирование координат проводилось по наземным опорным точкам. Было измерено 29 опорных точек, некоторые из которых были контрольными и использовались для проверки точности измерений. На рисунке 19 показано расположение опорных точек.</li> <li>19 показано расположение опорных точек.</li> <li>Рисунок 19. Схема расположения опорных точек</li> <li>Уравнивание блока</li> <li>Бока</li> <li>После автоматических и ручных измерений, а также переноса связующих и опорных точек, ПК РНОТОМОД сразу пере ходит в программный модуль РНОТОМОД Solver, куда заносятся параметры уравнивания.</li> <li>6 Обработка блока</li> <li>Создано 12 цифровых моделей рельефа (ЦМР), объединенных в модуле РНОТОМОД бонацье области с построение оподати с связующих и построение тих ла построение тих стаки.</li> </ul>                                                                                                    |   |                                           | случае при внутреннем ориснтировании главная точка снимка                                                |  |  |
| <ul> <li>координат<br/>проводилось по наземным опорным точкам. Было измерено 29<br/>опорных точек, некоторые из которых были контрольными и<br/>использовались для проверки точности измерений. На рисунке<br/>19 показано расположение опорных точек.</li> <li>Рисунок 19. Схема расположения опорных точек</li> <li>Уравнивание<br/>блока</li> <li>Уравнивание<br/>блока</li> <li>Обработка блока<br/>и построение<br/>опотроных точек и создано 12 цифровых моделей рельефа (ЦМР), объединенных в<br/>модуле PHOTOMOD Montage Desktop. Локальные области с<br/>модуле PHOTOMOD Montage Desktop. Локальные области с<br/>модуле PHOTOMOD Montage Desktop. Локальные области с</li> </ul>                                                                                                    | Δ | Импорт каталога                           | Принималаев за начало отечета с координатами (0,0).                                                      |  |  |
| <ul> <li>координист и проводилось по пасемпым спорных точка. Было померено 25 опорных точек и использовались для проверки точности измерений. На рисунке 19 показано расположение опорных точек.</li> <li>снимках</li> <li>Рисунок 19. Схема расположения опорных точек</li> <li>Рисунок 19. Схема расположения опорных точек</li> <li>Уравнивание блока</li> <li>боработка блока</li> <li>Создано 12 цифровых точек, ПК РНОТОМОД Solver, куда заносятся параметры уравнивания.</li> <li>Обработка блока</li> <li>Создано 12 цифровых моделей рельефа (ЦМР), объединенных в модуле РНОТОМОД Мопtage Desktop. Локальные области с точек точек.</li> </ul>                                                                                                    | - | коорлинат                                 | проволилось по наземным опорным точкам Было измерено 29                                                  |  |  |
| <ul> <li>опорных точек и их измерения на использовались для проверки точности измерений. На рисунке 19 показано расположение опорных точек.</li> <li>снимках</li> <li>использовались для проверки точности измерений. На рисунке 19 показано расположение опорных точек.</li> <li>Снимках</li> <li>Рисунок 19. Схема расположения опорных точек</li> <li>Рисунок 19. Схема расположения опорных точек</li> <li>Уравнивание блока</li> <li>После автоматических и ручных измерений, а также переноса связующих и опорных точек, ПК РНОТОМОВ сразу пере ходит в программный модуль РНОТОМОВ Solver, куда заносятся параметры уравнивания.</li> <li>Обработка блока</li> <li>Создано 12 цифровых моделей рельефа (ЦМР), объединенных в модуле РНОТОМОВ Монtage Desktop. Локальные области с ток</li> </ul>                                                                                                    |   | наземных                                  | проводнятоев по наземпым опорным то нам. Выло измерено 29                                                |  |  |
| <ul> <li>опорных точки и плождения на снимках</li> <li>19 показано расположение опорных точек.</li> <li>19 показано расположение опорных точек.</li> <li><i>Рисунок</i> 19. Схема расположения опорных точек</li> <li>Рисунок 19. Схема расположения опорных точек</li> <li>5 Уравнивание блока</li> <li>После автоматических и ручных измерений, а также переноса связующих и опорных точек, ПК РНОТОМОД сразу пере ходит в программный модуль РНОТОМОД Solver, куда заносятся параметры уравнивания.</li> <li>6 Обработка блока</li> <li>Создано 12 цифровых моделей рельефа (ЦМР), объединенных в модуле РНОТОМОД Монтаде Desktop. Локальные области с паумером сетки 7 м были и сполудорни и по строение</li> </ul>                                                                                                    |   | опорных точек и                           | использовались для проверки точности измерений. На рисунке                                               |  |  |
| <ul> <li>снимках</li> <li>снимках</li> <li>рисунок 19. Схема расположения опорных точек</li> <li>Рисунок 19. Схема расположения опорных точек</li> <li>Рисунок 19. Схема расположения опорных точек</li> <li>После автоматических и ручных измерений, а также переноса связующих и опорных точек, ПК РНОТОМОD сразу пере ходит в программный модуль РНОТОМОD Solver, куда заносятся параметры уравнивания.</li> <li>Обработка блока</li> <li>Создано 12 цифровых моделей рельефа (ЦМР), объединенных в модуле РНОТОМОD Мопtage Desktop. Локальные области с пазмером сетки 7 м были исполугорани, пля построение водати с такахе переноса связующих и опорных точек ТМ</li> </ul>                                                                                                    |   | их измерения на                           | 19 показано расположение опорных точек.                                                                  |  |  |
| <ul> <li>блока</li> <li>связующих и опорных точек, ПК РНОТОМОД сразу пере ходит<br/>в программный модуль РНОТОМОД Solver, куда заносятся<br/>параметры уравнивания.</li> <li>6 Обработка блока</li> <li>и построение<br/>и построение</li> <li>модуле РНОТОМОД Монtage Desktop. Локальные области с<br/>размером сетки 7 м были использования для построения TIN</li> </ul>                                                                                                    | 5 | их измерения на<br>снимках<br>Уравнивание | Тупоказано расположение опорных точек.          После автоматических и ручных измерений а также переноса |  |  |
| блока         связующих и опорных точек, ПК РНОТОМОД сразу пере ходит<br>в программный модуль РНОТОМОД Solver, куда заносятся<br>параметры уравнивания.           6         Обработка блока         Создано 12 цифровых моделей рельефа (ЦМР), объединенных в<br>и построение           и         построение         модуле РНОТОМОД Мопtage Desktop. Локальные области с<br>размером сетки 7 м были использования для построения ТІХ                                                                                                    | 5 | Уравнивание                               | После автоматических и ручных измерений, а также переноса                                                |  |  |
| в программный модуль РНОТОМОВ Solver, куда заносятся<br>параметры уравнивания.           6         Обработка блока<br>и построение<br>ортофотоциана         Создано 12 цифровых моделей рельефа (ЦМР), объединенных в<br>модуле РНОТОМОВ Montage Desktop. Локальные области с<br>размером сетки 7 м были использования для построения TIN                                                                                                    |   | блока                                     | связующих и опорных точек, ПК РНОТОМОД сразу пере ходит                                                  |  |  |
| вараметры уравнивания.           6         Обработка блока         Создано 12 цифровых моделей рельефа (ЦМР), объединенных в<br>и построение модуле PHOTOMOD Montage Desktop. Локальные области с<br>ортофотоциана           0         размером сетки 7 м были использования лип построения TIN                                                                                                    |   |                                           | в программный модуль PHOTOMOD Solver, куда заносятся                                                     |  |  |
| о Оораоотка олока Создано 12 цифровых моделей рельефа (ЦМР), объединенных в и построение модуле РНОТОМОВ Montage Desktop. Локальные области с ортофотоплана размером сетки 7 м были использования для построения TIN                                                                                                    | _ |                                           | параметры уравнивания.                                                                                   |  |  |
| и построение модуле РНОТОМОД Montage Desktop. Локальные области с                                                                                                    | 6 | Ооработка блока                           | Создано 12 цифровых моделеи рельефа (ЦМР), объединенных в                                                |  |  |
| с соптополонията спазменная селяя / м осна исполнятовно постообщия сто                                                                                                    |   | и построение                              | модуле РНОТОМОВ Мопиаge Desktop. Локальные области с                                                     |  |  |
| размером сетки / м обли использованы для постросния тих.                                                                                                    |   | ортофотоплана                             | размером сетки / м обли использованы для построения тих.                                                 |  |  |
| для измерсиих пикстов учитывались значения корреляции, заданные по умощианию. Применалось пать существующих                                                                                                    |   |                                           | заланные по умопчанию Применяпось пать существующих                                                      |  |  |

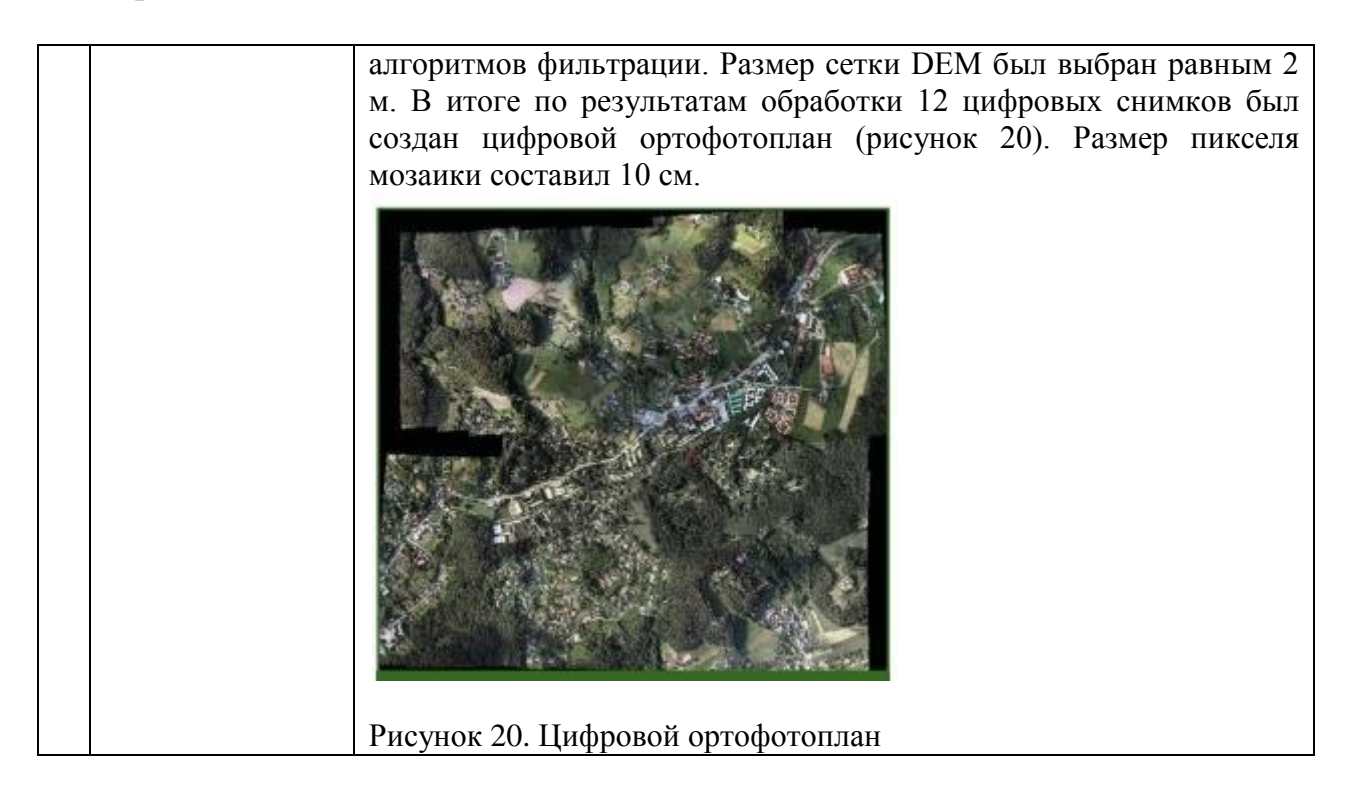

# 2.4 Обработка данных аэрофотосъемки средствами открытого пакета DroneDeploy 3D

Программа DroneDeploy является ведущей компанией в области облачной обработки данных с беспилотных летательных аппаратов. Одним из достоинств данного программного продукта является наличие мобильной версии, которая позволяет управлять летательным аппаратом с мобильного устройства и получать карты поверхности (рисунок 21). Предназначена для работы, в основном, с летательными аппаратами компании DJI.

Можно получить данные о дистанциях, площадях и объемах. Также доступен анализ высот и нормализованного относительного индекса растительности.

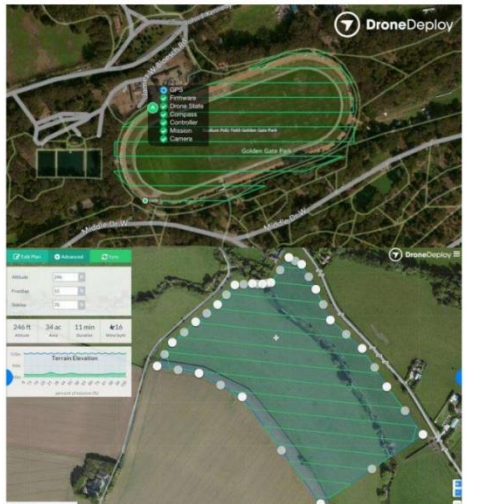

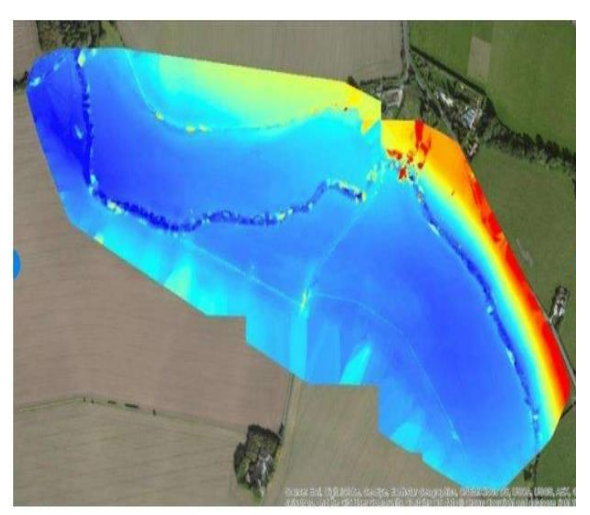

Рисунок 21 - Изображения, полученные в программе DroneDeploy

При использовании интернет-сайта DroneDeploy возможны:

– загрузка полученных данных для дальнейшей обработки и получения карт высокого разрешения;

– обработка заданных точек на поверхности для получения высокоточных карт поверхности, ограниченных этими точками;

– экспорт данных в необходимый пользователю формат.

### 2.5 Обработка данных аэрофотосъемки в программном обеспечении Pix4Dmapper

Программное обеспечение швейцарского разработчика Pix4D применяется для оценки объемов земляных работ, создания NDVI-карт для точного земледелия и добычи полезных ископаемых.

Программное обеспечение от Pix4D имеет широкий спектр применения в промышленных сферах. В первую очередь ПО используется в геодезии, картографии, аэрофотограмметрии, для построения точных 3D-карт. Для решения задач в этой сфере подходит Pix4Dmaper. Это инструмент с богатым функционалом. С его помощью можно преобразовать аэрофотоснимки местности в трехмерное изображение. Сам процесс обработки происходит либо на компьютере, либо в облачном хранилище Pix4D, куда необходимо отправить все собранные данные для преобразования.

Фотограмметрическая обработка в программном обеспечении Pix4D состоит из следующих этапов [10]:

Этап 1. Загрузка изображений, предварительное уравнивание;

Этап 2. Оценка точности по наземным контрольным точкам;

Этап 3. Построение плотного облака точек, автоматическая классификация (выделение поверхности земли, отдельно стоящих зданий, растительности, дорог и других технических объектов, построение ортофотоплана).

На первом этапе мы имеем набор данных из 161-го стереоснимка с разрешением 5 см, снятых с высоты 200 метров над уровнем земли, а так же координаты центров фотографирования определённых геодезическим GNSS приемником, что позволяет с высокой точностью, в автоматическом режиме выполнить предварительное уравнивание изображений. Следует отметить, что при использовании данных с квадрокоптера DJI в стандартной комплектации это невозможно.

На рисунках 22 и 23 красным цветом показаны координаты центров фотографирования определенных стандартным GPS приемником DJI Phantom 4 PRO, а зеленым — координаты фактического местоположения снимков полученных геодезическим GNSS приемником. В среднем разница между координатами составляет от 15 до 20 метров в плане и от 25 до 30 метров по высоте.

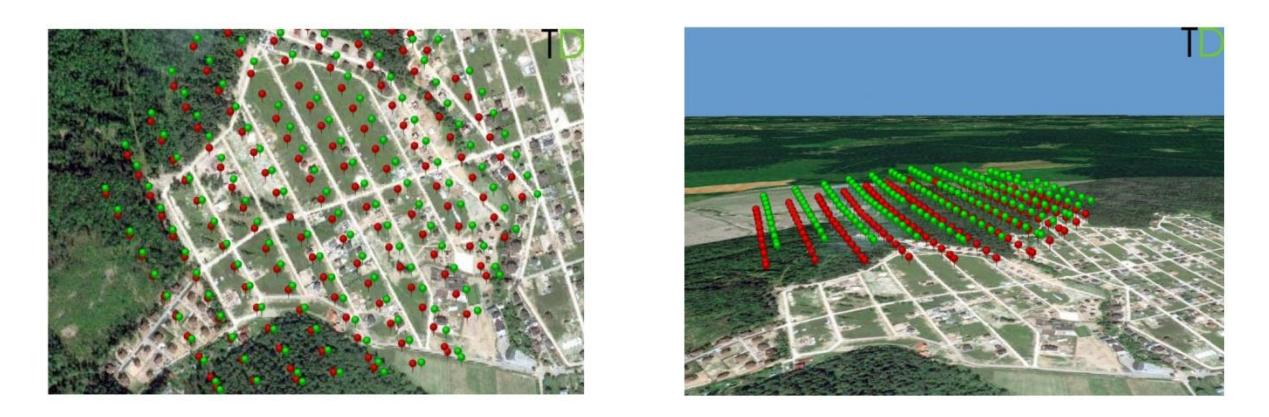

Рисунки 22, 23. Координаты центров фотографирования

На втором этапе для оценки точности построения модели использовались шесть ранее измеренных наземных опорных точек, расположенные по всей площади района работ. Вычисленная среднеквадратическая ошибка по осям х,у и z составила 12.89 см, 13.66см, 16.10 см соответственно. (см. Таблица 9)

| Таблица 9 - Отчет точности определения координат контрольных точек. |             |             |             |  |
|---------------------------------------------------------------------|-------------|-------------|-------------|--|
| Check Point Name                                                    | Error X [m] | Error Y [m] | Error Z [m] |  |
| Accuracy XY/Z [m]                                                   |             |             |             |  |
| point 1                                                             | -0.041      | 0.235       | 0.157       |  |
| point 2                                                             | -0.077      | 0.187       | 0.108       |  |
| point 3                                                             | -0.074      | 0.068       | 0.203       |  |
| point 4                                                             | -0.173      | 0.020       | 0.158       |  |
| point 5                                                             | -0.191      | 0.039       | 0.160       |  |
| point 6                                                             | -0.142      | 0.124       | 0.166       |  |
| Mean [m]                                                            | -0.116364   | 0.112186    | 0.158658    |  |
| Sigma [m]                                                           | 0.055455    | 0.077976    | 0.027734    |  |
| RMS Error [m]                                                       | 0.128902    | 0.136623    | 0.161063    |  |

| Таблица 9 - Отче | ет точности определени | я координат конт | рольных точек. |
|------------------|------------------------|------------------|----------------|
|                  |                        |                  |                |

На третьем этапе был выполнен процесс построения облака точек и его классификации, в результате которого получена высокоточная трехмерная модель местности состоящая из 18 937 834 точек, плотностью порядка 20 точек/м2.

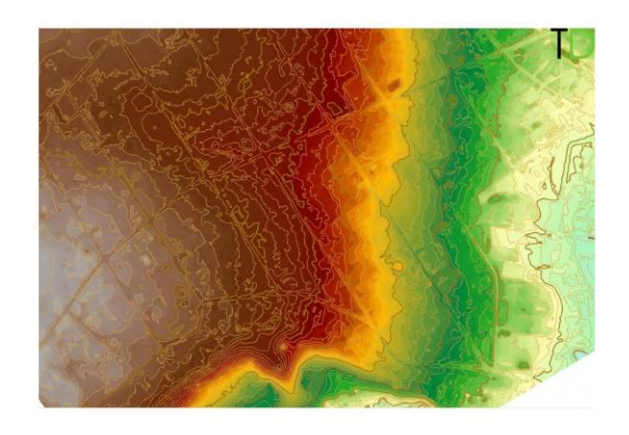

Рисунок 24. Цифровая модель рельефа 34

С помощью инструментов автоматической классификации выделены здания, сооружения, опоры и провода ЛЭП, а также растительность, что позволило в автоматическом режиме исключить эти объекты из поверхности и построить цифровую модель рельефа (Рисунок 24).

# 2.6 Сравнительный анализ обработки аэррофотоснимков в различных программных продуктах

Проанализировав все вышеизложенное, можно сделать следующий вывод: использование БПЛА в качестве аэросъемочной платформы имеет большие перспективы при съемке небольших по протяженности площадных объектов. Данные с БПЛА позволяют получать качественные картографические материалы (пространственные данные) при следующих условиях:

• выполнении определенных (вполне посильных) требований к съемочной аппаратуре и процессу съемки (гарантия достаточности перекрытий);

• строгой фотограмметрической обработке. Точность при этом возрастает в десятки раз и может составлять около GSD, как и для обычной аэросъемки и космических снимков.

• Использовать на БПЛА калиброванные камеры. • Производить съемку с выдержкой не длиннее 1/250с.

• Использовать объективы с фиксированным фокусным расстоянием. Если это невозможно, следует фиксировать увеличение (Zoom). Съемка должна производиться с фокусировкой на бесконечность и с отключенным режимом автофокусировки.

• Проектировать съемку с увеличенными перекрытиями (80% вдоль, 40% поперек маршрута).

• Желательно использовать камеры с центральным затвором.

• Желательно использовать двухдиапазонные GPS приемники на борту и дифференциальный режим измерений.

• Желательно использование на борту IMU, пусть и не имеющего высокой точности.

Сравнительный анализ различных программных продуктов для обработки аэрофотоснимков показан в таблице 10:

| Наименование         | Лицензия      | Платформа             | Масштабируемость          | Тип фотограмметрии                   | Бесплатный уровень или пробный период                              |
|----------------------|---------------|-----------------------|---------------------------|--------------------------------------|--------------------------------------------------------------------|
| Agisoft<br>PhotoScan | патентованный | Майкрософт<br>Виндоус | Да, нескол<br>изображений | ко Антенна ближнего действия,<br>БАС | Да, 30-дневная<br>полнофункциональная<br>бесплатная пробная версия |
| RealityCapture       | патентованный | Майкрософт<br>Виндоус | Да, нескол<br>изображений | ко Антенна ближнего действия,<br>БАС | -                                                                  |
| PHOTOMOD             | патентованный | Майкрософт<br>Виндоус | Да, нескол<br>изображений | ко Антенна ближнего действия,<br>БАС | Да, 30-дневная<br>полнофункциональная<br>бесплатная пробная версия |
| DroneDeploy<br>3D.   | патентованный | Майкрософт<br>Виндоус | Да, нескол<br>изображений | KO -                                 | Да, 30-дневная<br>полуфункциональная<br>бесплатная пробная версия  |
| Pix4Dmapper          | патентованный | Майкрософт<br>Виндоус | Да, нескол<br>изображений | ко Антенна ближнего действия,<br>БАС | Да, 30-дневная<br>полуфункциональная<br>бесплатная пробная версия  |
| Photosynth           | неизвестный   | Майкрософт<br>Виндоус | Да, нескол<br>изображений | ко Крупный диапазон                  | -                                                                  |
| OpenDroneMap         | патентованный | Linux                 | Да, нескол<br>изображений | ко Антенна, ближний, спутниковый     | Да, бесплатно                                                      |
| СОКЕТ<br>КОМПЛЕКТ    | патентованный | Майкрософт<br>Виндоус | Да, нескол<br>изображений | ко Антенна, ближний, спутниковый     | -                                                                  |

## Таблица 10 - Сравнительный анализ различных программных продуктов для обработки аэрофотоснимков

## ЗАКЛЮЧЕНИЕ

В результате проведенных исследований решены следующее задачи:

- проведен анализ современных технических средств аэрофотосъёмки;
- проведен анализ технических характеристик аэрофотосъёмочного оборудования и беспилотных летательных аппаратов;
- произведен сравнительный анализ современных программных продуктов для создания ЦММ с помощью аэрофотоснимков.

Корректность исследований состоит в использовании действующих нормативно-технических документов, регламентирующих требования к аэрофотосъемки, используемых материалам для целей создания И обновления топографических карт, планов и цифровых моделей местности, ортопланов, достоверных источников информации о новейших цифровых аэрофотосъемочных системах от ведущих мировых производителей данной использовании для проектирования технических аппаратуры. средств аэрофотосъёмки эксплуатируемых в Республике Казахстан.

В соответствий целями и задачами дипломной работы можно прийти к выводу что использование БПЛА в качестве аэросъемочной платформы имеет большие перспективы при съемке небольших по протяженности площадных объектов. Применение БПЛА позволяет существенно повысить экономическую эффективность выполняемых работ за счет значительного снижения себестоимости и сокращения сроков производства работ.

БПЛА, пролетая по заданному маршруту, позволяет получать точные и достоверные материалы об особенностях рельефа местности, мониторинг зданий, сооружений и линейных объектов. Полученные данные являются основой в проведении инженерно-геодезических изысканий, при проектировании и строительстве, создании цифровых и электронных карт, составлении топографических планов местности, разработки генеральных планов населенных пунктов, проектов территориального землеустройства и т.п.

БПЛА позволяет получать высококачественные изображения с привязкой к географическим координатам, что дает возможность использовать их для создания и обновления цифровых топографических карт (ЦТК) масштабов 1:25 000-1:10 000, цифровых топографических планов (ЦТП) масштаба 1:5000-1:500.

## СПИСОК ЛИТЕРАТУРЫ:

[1] <u>http://1sky.kz/</u>

[2] <u>https://kursiv.kz/news/kompanii-i-rynki/2018-07/kak-v-kazakhstane-sozdayut-i-realizuyut-bespilotnye-letatelnye</u>

[3] http://terrapoint.kz/news/section/27-bespilotniki-v-selskom-khozyajstve/

[4] <u>https://mk-kz.kz/social/2018/09/19/v-kazakhstane-ispolzovanie-dronov-poka-nikak-ne-reguliruetsya-a-zrya.html</u>

[5] <u>https://sarbaz.kz/ru/country/pravila-ispolzovaniya-bpla-v-kazahstane-181511031/</u>

[6] <u>https://gisinfo.ru/techno/photoscan.htm</u>

[7] <u>https://www.gazprom-spacesystems.ru/ru/</u>

[8] <u>http://gis-lab.info/qa/opendronemap-intro.html</u>

[9] Боруманд М., Дуст М.Н. Обработка цифровых снимков в ПО РНОТОМОD. Журнал Геопрофи № 1. 2007 г. С.12-14.

[10] Власова Н.В., Воробьева И.Б. Возможности применения БПЛА при мониторинговых исследованиях природных комплексов на законсервированных участках горных работ. Материалы Всероссийской научно-практической конференции Иркутск, 2018 г. С.34-37.

[11] Воробьева И.Б., Власова Н.В., Макаров С.А., Янчук М.С. Мониторинг изменения природных комплексов юго-западного побережья Байкала по данным наземных наблюдений и аэрофотосъемки БПЛА (на примере поселка Листвянка и его окружения). Материалы Всероссийской научнопрактической конференции Иркутск, 2018 г. С.37-40.

[12] Воскресенский И.С., Сучилин А.А., Ушакова Л.А., Шафоростов В.М., Энтин А.Л. Применение БПЛА для мониторинга оползневых и эрозийных процессов (на примере центра Русской Равнины). Материалы Всероссийской научно-практической конференции Иркутск, 2018 г. С.42-48.

[13] Дроздов К.А., СайкоД.С. Применение дистанционного мониторинга с использованием фотоснимков, полученных с помощью квадрокоптера. Материалы Всероссийской научно-практической конференции Иркутск, 2018 г. С.62-64.

[14] Пинигин Д.Д., Ноговицын Д.Д., Николаева Н.А., Шеина З.М., Сергеева Л.П. Перспективы применения БПЛА в исследовании природнотехногенных систем Эльгинского угольного комплекса в Южной Якутии. Материалы Всероссийской научно-практической конференции Иркутск, 2018 г. С.93-96.

#### **ОТЗЫВ**

#### НАУЧНОГО РУКОВОДИТЕЛЯ

на elle. 3 41 (наименование вида работы) 40 C (Ф.И.О. обучающегося) COBRAR 0 a 100 (шифр и наименование сиециальности) Тема: anoug 610 / 9 ca 0 11 M 40 Chell-Ro Ĭ Научный руководитель (должность, уч. степень, звание) erg Eactor I. e. Φ. W.O. (подпись) 20... г. ~ >>

#### Протокол анализа Отчета подобия

#### заведующего кафедрой / начальника структурного подразделения

Заведующий кафедрой / начальник структурного подразделения заявляет, что ознакомился(-ась) с Полным отчетом подобия, который был сгенерирован Системой выявления и предотвращения плагиата в отношении работы:

Автор: Куатбеков Алмаз

Название: Обработка аэроснимков с помощью современных программных обеспечений для создания ЦММ.

Координатор: Гулдана Кыргизбаева

Коэффициент подобия 1:0,8

Коэффициент подобия 2:0

Тревога:0

После анализа отчета подобия заведующий кафедрой / начальник структурного подразделения констатирует следующее:

обнаруженные в работе заимствования являются добросовестными и не обладают признаками плагиата. В связи с чем, работа признается самостоятельной и допускается к защите; обнаруженные в работе заимствования не обладают признаками плагиата, но их чрезмерное количество вызывает сомнения в отношении ценности работы по существу и отсутствием самостоятельности ее автора. В связи с чем, работа должна быть вновь отредактирована с целью ограничения заимствований;

□ обнаруженные в работе заимствования являются недобросовестными и обладают признаками плагиата, или в ней содержатся преднамеренные искажения текста, указывающие на попытки сокрытия недобросовестных заимствований. В связи с чем, работа не допускается к защите.

Обоснование:

| 14.05.2019 | R |
|------------|---|

Подпись заведующего кафедрой /

начальника структурного подразделения

Дата

Окончательное решение в отношении допуска к защите, включая обоснование:

| ••••••     |                                       |
|------------|---------------------------------------|
|            |                                       |
|            | · · · · · · · · · · · · · · · · · · · |
| 14.05.2019 | - Rol                                 |
|            | Y                                     |

Дата

Подпись заведующего кафедрой /

начальника структурного подразделения

#### Протокол анализа Отчета подобия Научным руководителем

Заявляю, что я ознакомился(-ась) с Полным отчетом подобия, который был сгенерирован Системой выявления и предотвращения плагиата в отношении работы:

Автор: Куатбеков Алмаз

Название: Обработка аэроснимков с помощью современных программных обеспечений для создания ЦММ.

Координатор: Гулдана Кыргизбаева

Коэффициент подобия 1:0,8

Коэффициент подобия 2:0

Тревога:0

#### После анализа Отчета подобия констатирую следующее:

- обнаруженные в работе заимствования являются добросовестными и не обладают признаками плагиата. В связи с чем, признаю работу самостоятельной и допускаю ее к защите;
- обнаруженные в работе заимствования не обладают признаками плагиата, но их чрезмерное количество вызывает сомнения в отношении ценности работы по существу и отсутствием самостоятельности ее автора. В связи с чем, работа должна быть вновь отредактирована с целью ограничения заимствований;
- обнаруженные в работе заимствования являются недобросовестными и обладают признаками плагиата, или в ней содержатся преднамеренные искажения текста, указывающие на попытки сокрытия недобросовестных заимствований. В связи с чем, не допускаю работу к защите.

## Обоснование:

A

| <br>                                        | <br> |  |
|---------------------------------------------|------|--|
|                                             |      |  |
| <br>                                        |      |  |
| <br>••••••••••••••••••••••••••••••••••••••• |      |  |
| <br>                                        |      |  |
| <br>                                        | <br> |  |
| <br>                                        |      |  |

14.05.19

Дата

• • •

Подпись Научного руководителя